| Escue                | ela de Educación Técnica Nº 1<br>"UNESCO" |
|----------------------|-------------------------------------------|
|                      | Posduds - Misiones                        |
| TALL                 | ER DE INFORMÁTICA 2º                      |
|                      | - 20                                      |
|                      |                                           |
|                      |                                           |
| Alumno:              | 697                                       |
| Ficha:               | Curso: División:                          |
|                      | and a star of the star                    |
| Profesor: <u>COR</u> | ACE Armando                               |
|                      |                                           |
| Fasha da masa        | entretés de la Cometau / /20              |
| recna de pres        | entación de la carpeta://20               |
| Trimestre:           |                                           |
| 2 5                  |                                           |
| Observacione         | 51                                        |
|                      |                                           |
|                      |                                           |
|                      |                                           |

# Taller de Informática 2° año Trabajo Practico Nº1: Crear una Planilla de Gastos Generales

Objetivo: Utilizando Hojas de Cálculo (Microsoft Excel o LibreOffice.calc.), crear una planilla de Gastos Generales como el ejemplo dado más abajo.

1. Encabezado: colocar en la columna A: Nº de 1 a 25 (indica cantidad de servicios)

En la "columna B" colocar Servicios y abajo los nombres de 25servicios, ejemplo Luz, agua, teléfono y otros), de la "columna C a la N" colocar los 12meses del año y debajo de ellos montos por ejemplo \$1500 \$250 (valores a elección), y en la "columna O" colocar Total Año

2. una vez colocado los montos en cada mes de cada servicio, sumar el total año con la formula =suma(C2:N2) (ejemplo para la fila2)

- 3. Calcular el Total Mes sumando verticalmente ejemplo; =suma(C2:C26)
- 4. Usando Formato de Celda, darle Bordes Contorno e Interior y resaltar los resultados con "color"

5. Usando Menú Insertar – Gráficos, crear un gráfico para cada mes.

**6-** Configurar Pagina: con encabezado o Pie de página, Hoja A4 o Carta, tratando de que todo el documento entre en una sola hoja.

**7.** Para entregar el TP, se puede Imprimir una vez terminado o Copiar los valores en la guía de trabajos practico o Copiar a Mano con Letra Técnica la Planilla con los resultados y el Enunciado. Con Nombre y Apellido – Curso.

| N⁰ | Servicios | Enero | Febrero | Marzo | Abril | Мауо | Junio | Julio | Agosto | Sep | Oct | Nov | Dic | Total    |
|----|-----------|-------|---------|-------|-------|------|-------|-------|--------|-----|-----|-----|-----|----------|
| 1  | Luz       | 1500  |         |       |       |      |       |       |        |     |     |     |     | <u>o</u> |
| 2  | Agua      | 699   |         |       |       |      |       |       |        |     |     |     |     |          |
| 3  |           |       |         |       |       |      |       |       |        |     |     |     |     |          |
| 4  |           |       |         |       |       |      |       |       |        |     |     |     |     |          |
| 5  |           |       |         |       |       |      |       |       |        |     |     |     |     |          |
| 6  |           |       |         |       |       |      |       |       |        |     |     |     |     |          |
| 7  |           |       |         |       |       |      |       |       |        |     |     |     |     |          |
| 8  |           |       |         |       |       |      |       |       |        |     |     |     |     |          |
| 9  |           |       |         |       |       |      |       |       |        |     |     |     |     |          |
| 10 |           |       |         |       |       |      |       |       |        |     |     |     |     |          |
|    |           |       |         |       |       |      |       |       |        |     |     |     |     |          |
|    |           |       |         |       |       |      |       |       |        |     |     |     |     |          |
|    |           |       |         |       |       |      |       |       |        |     |     |     |     |          |
| 25 |           |       |         |       |       |      |       |       |        |     |     |     |     |          |
|    | Total mes |       |         |       |       |      |       |       |        |     |     |     |     |          |

Apellido y Nombre: Nota:

## Taller de Informática 2° año Trabajo Practico Nº2: Crear una Planilla de una Lista de Precios

**1.** Crear una Lista de precios de un rubro a elección, (ejemplo: Librería, Ferretería, Supermercado, etc) la lista será de 25 artículos o productos.

2. Cada artículo o Producto deberá tener una unidad de venta (ej:kg, gr. litros, etc), un precio unitario, y una cantidad (no debe ser 1, pueden ser 2 o más sin límites)

**3.** Calcular el IVA usando la formula =PrecioUnitario \* 21% , usando el nombre de las columnas seria por ejemplo: para la fila 2, colocamos la celda activa en la celda F2 y ahí colocamos la formula = D2 \* 21% (luego apretamos Enter)

**4.** En la columna G (precio final) calculamos el precio final que es igual a precio unitario más IVA, en formulas seria = D2 + F2 (apretar Enter)

**5.** En la columna H calcular el total en pesos, que es igual a precio final por cantidad, la formula seria = G2 \* E2 (apretar Enter)

**6.** Usando la columna G (precio final) calcular el Producto de mayor valor, usando el asistente de funciones (Fx) ahí buscamos la función MAX y una vez abierto cargamos todos los valores de precio final podemos cargar uno por uno o todo el rango en el numero 1 G2:G26 (obtenemos un solo valor para toda la planilla)

7. Usando la columna G (precio final) calcular el Producto de menor valor, usando el asistente de funciones (Fx) ahi buscamos la función MIN y una vez abierto cargamos todos los valores de precio final podemos cargar uno por uno o todo el rango en el numero 1 G2:G26 (obtenemos un solo valor para toda la planilla)

8. Usando la columna G (precio final) calcular el 2ºProducto de mayor valor, usando el asistente de funciones (Fx) ahi buscamos la función K ESIMO MAYOR y una vez abierto cargamos en la MATRIZ todos los valores de G2:G26 y en K el valor "2" (en este caso buscamos el 2ºvalor) y luego aceptar (obtenemos un solo valor para toda la planilla)

9. 2ºproductoMenorValor usamos también FX y K esimo menor, se carga igual al anterior.

**10.** Configurar la página, A4 o Carta, encabezado o Pie de página.

**11.** Para entregar el TP, se puede Imprimir una vez terminado o Copiar los valores en la guía de trabajos practico o Copiar a Mano con Letra Técnica la Planilla con los resultados y el Enunciado. Con Nombre y Apellido – Curso.

12. Guardar en Datos E y enviar el TP como archivo adjunto al correo del profesor.

| А  | В        | С         | D E             | F        | G H        | 1                    |          |
|----|----------|-----------|-----------------|----------|------------|----------------------|----------|
| N⁰ | Producto | Unidad    | Precio Unitario | Cantidad | d IVA(21%) | Precio Final         | Total \$ |
| 1  | Gaseosa  | Litro     | 80              | 10       | . =D2*21%  | . =D2+F2             | . =G2*E2 |
| 2  | Yerba    | Kg        | 100             | 20       | . =D3*21%  | . =D3+F3             | . =G3*E3 |
| 3  |          |           |                 |          |            |                      |          |
| 4  |          |           |                 |          |            |                      |          |
| 5  |          |           |                 |          |            |                      |          |
|    |          |           |                 |          |            |                      |          |
|    |          |           |                 |          |            |                      |          |
|    |          |           |                 |          |            |                      |          |
|    |          |           |                 |          |            |                      |          |
| 25 |          |           |                 |          |            |                      |          |
|    |          | Product   | o Mayor Valor   |          | F          | Producto Menor Valor |          |
|    |          | 2ºProduct | o Mayor Valor   |          | 2ºF        | Producto Menor Valor |          |

Apellido y Nombre: Nota:

# Trabajo Practico N°3 Productos Informáticos.

- 1. Construir la planilla usando hoja de cálculo Excel, un listado de productos Informáticos.
- 2. Calcular el IVA (21%) del precio unitario dato. Formula IVA=(Precio Unitario\*21%)
- 3. Calcular Precio Final. Formula Precio Final = Precio Unitario + IVA
- 4. Calcular el 10% del Precio Final. Formula **=PF\*10%**
- 5. Calcular el Recargo Tarjetas de 10%. Formula =Precio Final + 10%
- 6. Calcular el Descuento de Contado de 10%. Formula **=Precio Final 10%**
- 7. Usando la prueba lógica SI, indicar con la palabra: oferta o Tarjeta sin Interés, si el precio final es >=2000
- 8. Calcular el Producto Mayor Valor Usando el asistente fx MAX
- 9. Calcular el 2°Producto Mayor Valor Usando el asistente fx K esimo Mayor
- 10. Contar la Cantidad Ofertas, usando fx Contar SI
- 11. Contar la Cantidad Tarjetas sin Interés, usando fx Contar SI
- 12. Usando Formato de celdas, darle Bordes (Contorno e Interior)
- 13. Configurar página, Hoja A4 o Carta, Encabezado o Pie de pagina
- 14. Crear 1 Grafico (con selección de datos) con lo Precio Finales
- 15. Guardar en Datos E y enviar el TP como archivo adjunto al correo del profesor.

|                        |                           |                 |          |              |     |                  | Of            | fertas               |
|------------------------|---------------------------|-----------------|----------|--------------|-----|------------------|---------------|----------------------|
| N°                     | Producto Informáticos     | Precio Unitario | IVA(21%) | Precio Final | 10% | Recargo Tarjetas | Desc. Contado | Tarjetas sin Interés |
| 1                      |                           |                 |          |              |     |                  |               |                      |
| 2                      |                           |                 |          |              |     |                  |               |                      |
| 3                      |                           |                 |          |              |     |                  |               |                      |
| 4                      |                           |                 |          |              |     |                  |               |                      |
| 5                      |                           |                 |          |              |     |                  |               |                      |
| 6                      |                           |                 |          |              |     |                  |               |                      |
| 7                      |                           |                 |          |              |     |                  |               |                      |
| 8                      |                           |                 |          |              |     |                  |               |                      |
| 9                      |                           |                 |          |              |     |                  |               |                      |
| 10                     |                           |                 |          |              |     |                  |               |                      |
| Pro                    | ducto Mayor Valor         |                 |          |              |     |                  |               |                      |
| 2°Producto Mayor Valor |                           |                 | ]        |              |     |                  |               |                      |
| Cantidad de Ofertas    |                           |                 |          |              |     |                  |               |                      |
| Cant                   | idad Tarjetas sin Interés |                 |          |              |     |                  |               |                      |

| Apellido y Nombre: | Nota: |  |
|--------------------|-------|--|
|                    |       |  |

# Trabajo Practico N°4 Promedios, Prueba Lógica, Formato Condicional.

- 1. Crear la siguiente en una Hoja de cálculo Excel o LibreOffice.Calc. con un Lista de 15 alumnos de una rotación de taller, con 5 notas cada uno.
- 2. Calcular el promedio de cada Alumno usando el Asistente de Funciones (fx) PROMEDIOS
- 3. En la columna de Observaciones colocar "Aprobado o Rinde" usando (fx) SI
- 4. Usando Formato de Celdas colocar, Bordes (Contorno e Interior)
- Utilizando Formato Condicional colocar Color Verde o Azul para la palabra "Aprobado" y las Nota entre 6 y 10. Color Rojo para la palabra "Rinde" y la Notas entre 0 y 5.99.
- 6. Usamos la Herramienta "Formato Condicional" con los siguientes pasos :
  - 1. Formato Condicional
  - 2. Administrar Reglas
  - 3. Nueva Regla
  - 4. Seleccionar una Tipo de Regla: Aplicar Formato únicamente a las Celdas que contengan
  - 5. Valor de Celda entre ( 6 ) y ( 10 ) .(ejemplo)
  - 6. O Texto Especifico que contiene (APROBADO) (ejemplo)
  - 7. Formato Color (Automático o Color Verde) (ejemplo) . Aceptar
  - 8. Aceptar
  - 9. Aplicar
  - 10. Nueva Regla
  - 11. Seleccionar una Tipo de Regla: Aplicar Formato únicamente a las Celdas que contengan
  - 12. Valor de Celda entre ( 0 ) y ( 5.99 ) .(ejemplo)
  - 13. O Texto Especifico que contiene (RINDE) (ejemplo)
  - 14. Formato Color (Automático o Color Rojo) (ejemplo) . Aceptar
  - 15. Aceptar
  - 16. Aplicar
  - 17. Aceptar
- 7. Guardar en Datos E y enviar el TP como archivo adjunto al correo del profesor.

|    |       | 2° Año             |     | IN  | IFORMA | TICA |         |           |               |
|----|-------|--------------------|-----|-----|--------|------|---------|-----------|---------------|
| N° | Ficha | Apellido y Nombres | TP1 | TP2 | TP3    | TP4  | Carpeta | Promedios | Observaciones |
| 1  |       |                    |     |     |        |      |         |           |               |
| 2  |       |                    |     |     |        |      |         |           |               |
| 3  |       |                    |     |     |        |      |         |           |               |
| 4  |       |                    |     |     |        |      |         |           |               |
| 5  |       |                    |     |     |        |      |         |           |               |
| 6  |       |                    |     |     |        |      |         |           |               |
| 7  |       |                    |     |     |        |      |         |           |               |
| 8  |       |                    |     |     |        |      |         |           |               |
| 9  |       |                    |     |     |        |      |         |           |               |
| 10 |       |                    |     |     |        |      |         |           |               |
| 11 |       |                    |     |     |        |      |         |           |               |
| 12 |       |                    |     |     |        |      |         |           |               |
| 13 |       |                    |     |     |        |      |         |           |               |
| 14 |       |                    |     |     |        |      |         |           |               |
| 15 |       |                    |     |     |        |      |         |           |               |

Apellido y Nombre: Nota:

# Taller de Informática 2° año <u>Trabajo Practico N°5</u> Asistente de funciones (fx) CONTAR SI

- 1. Usando la planilla del **TP4**, **Copiar y Pegar en la Hoja 2**, modificar los anchos de columnas para q coincidan.
- Agregar 2 columnas una "APROBADO" y la otra "DESAPROBADO", y arriba de esta combinar Celdas y colocar " CANTIDAD"
- 3. Usando el asistente fx CONTAR SI contar la cantidad de Notas Aprobadas de cada Alumno (>=6)
- 4. Usando el asistente fx CONTAR SI contar la cantidad de Notas Aprobadas de cada Alumno (<6)
- 5. Usando el asistente fx MAX encontrar el mejor Alumno.
- 6. Usando el asistente fx K esimo mayor encontrar el 2° mejor Alumno.
- 7. Usando el asistente fx CONTAR SI contar la cantidad de Alumnos Aprobados (>=6) (APROBADO)
- 8. Usando el asistente fx CONTAR SI contar la cantidad de Alumnos que Rinde (<6) (Rinde)
- 9. Configurar Pagina: Hoja A4 o Carta, (todo en 1 hoja), Encabezado y Pie de pagina
- 10. Construir 1 Grafico, con los Promedios, (con Selección de Datos)
- 11. Guardar en Datos E y enviar el TP como archivo adjunto al correo del profesor.

|    |        | 2° Año             |     | INF | ORM | ATICA |         |           |               | Cai      | ntidad      |
|----|--------|--------------------|-----|-----|-----|-------|---------|-----------|---------------|----------|-------------|
| N° | Ficha  | Apellido y Nombres | TP1 | TP2 | TP3 | TP4   | Carpeta | Promedios | Observaciones | Aprobado | Desaprobado |
| 1  |        |                    |     |     |     |       |         |           |               |          |             |
| 2  |        |                    |     |     |     |       |         |           |               |          |             |
| 3  |        |                    |     |     |     |       |         |           |               |          |             |
| 4  |        |                    |     |     |     |       |         |           |               |          |             |
| 5  |        |                    |     |     |     |       |         |           |               |          |             |
| 6  |        |                    |     |     |     |       |         |           |               |          |             |
| 7  |        |                    |     |     |     |       |         |           |               |          |             |
| 8  |        |                    |     |     |     |       |         |           |               |          |             |
| 9  |        |                    |     |     |     |       |         |           |               |          |             |
| 10 |        |                    |     |     |     |       |         |           |               |          |             |
| 11 |        |                    |     |     |     |       |         |           |               |          |             |
| 12 |        |                    |     |     |     |       |         |           |               |          |             |
| 13 |        |                    |     |     |     |       |         |           |               |          |             |
| 14 |        |                    |     |     |     |       |         |           |               |          |             |
| 15 |        |                    |     |     |     |       |         |           |               |          |             |
|    |        | Mejor Alumno:      |     |     |     |       |         |           |               |          |             |
|    |        | 2°Mejor Alumno:    |     |     |     |       |         |           |               |          |             |
|    | Cantio | ad de Aprobados:   |     |     |     |       |         |           |               |          |             |
|    | Ca     | ntidad que Rinde:  |     |     |     |       |         |           |               |          |             |

| Apellido y Nombre: Nota: |
|--------------------------|
|--------------------------|

# Taller de Informática 2° año <u>Trabajo Practico N°6</u> Formato Condicional y Validación de Datos.

- 1. Usando la planilla del **TP5, Copiar y Pegar en la Hoja 2,** modificar los anchos de columnas para q coincidan.
- 2. Seleccionar Todas las Notas de todos los alumnos, ir a formato Condicional, luego Nueva Regla
- 3. Elegir la opción "la primera opción: Aplicar formato a todas las celdas según sus valores"
- 4. En estilo de formato buscamos "conjunto de iconos"

| 5. | En estilo de iconos elegimos (ejempl<br>Mostrar cada icono se | E<br>O:)<br>gún e | stilo de i <u>c</u> ono:<br>stas reglas: | X I v | / -           |          |              |   |
|----|---------------------------------------------------------------|-------------------|------------------------------------------|-------|---------------|----------|--------------|---|
|    | lco <u>n</u> o                                                |                   |                                          |       | <u>V</u> alor |          | <u>T</u> ipo |   |
|    | <                                                             | -                 | cuando el valor es                       | >= 🗸  | 6             | <b>*</b> | Número       | ~ |
|    | ×                                                             | •                 | cuando < 6 y                             | > 🗸   | 0             | 1        | Número       | ¥ |
| c  | X                                                             | -                 | cuando <= 0                              |       |               |          |              |   |

- 6. Luego elegimos:
- 7. Los iconos se pueden ver junto a la nota de cada alumno
- 8. Chequear los iconos cambiando las notas de algunos alumnos y ver si cambian los iconos.
- 9. Guardar en Datos E y enviar el TP como archivo adjunto al correo del profesor.

| N° | Apellido y Nombre | TP1              | TP2        | трз              | TP4 | TP5        | Promedio | Observaciones | Aprobados | Desaprobados |
|----|-------------------|------------------|------------|------------------|-----|------------|----------|---------------|-----------|--------------|
| 1  | abril             | <b>v</b> 7       | <b>V</b> 8 | 🖋 6              | ¥4  | <b>≍</b> 5 | 6        | Aprobado      | 3         | 2            |
| 2  | alexis            | Х 2              | <b>√</b> 7 | 🗙 З              | ₿5  | ₿5         | 4,4      | Rinde         | 1         | 4            |
| 3  | bautista          | 🖋 6              | <b>√</b> 7 | 🖋 6              | ₿5  | 🖋 6        | 6        | Aprobado      | 4         | 1            |
| 4  | david             | ₩4               | 🖋 6        | <b>√</b> 7       | ₩4  | ₿5         | 5,2      | Rinde         | 2         | 3            |
| 5  | fabricio          | ₿5               | <b>√</b> 7 | 🖋 <mark>8</mark> | ₩4  | ₿5         | 5,8      | Rinde         | 2         | 3            |
| 6  | joaquin           | 🖋 6              | 🗙 З        | 🖋 9              | ₿5  | 🖋 6        | 5,8      | Rinde         | 3         | 2            |
| 7  | karen             | <b>√</b> 7       | 🗙 2        | <b>√</b> 7       | ₩4  | <b>√</b> 7 | 5,4      | Rinde         | 3         | 2            |
| 8  | Kevin             | 🖋 <mark>8</mark> | 🗙 2        | 🖋 <mark>8</mark> | ₩4  | <b>V</b> 8 | 6        | Aprobado      | 3         | 2            |
| 9  | Lara              | 🖋 9              | 🗙 2        | 🖋 9              | ₩4  | ₿5         | 5,8      | Rinde         | 2         | 3            |
| 10 | melani            | <b>V</b> 9       | <b>V</b> 9 | 🗙 З              | ₩4  | ₿5         | 6        | Aprobado      | 2         | 3            |

1 Usando todo lo realizado, seleccionar todas las notas de los alumnos.

2. Vamos al menú Datos y elegimos Validación de datos

3. ahí elegimos en configuración: Criterio de valoración - permitir, elegimos Decimal

4. en Decimal hay que indicar un Mínimo y un máximo, fuera de ese rango nos aparecerá un cartel de error.

| N° | Apellido y Nombre | TP1        | TP2        | TP3   | TP4 | TP5        | Pr                                                              | omedio                   | Observa | ciones | Aprobados         | Desaprobados     | Tabla de Busqueda |  |  |  |  |  |
|----|-------------------|------------|------------|-------|-----|------------|-----------------------------------------------------------------|--------------------------|---------|--------|-------------------|------------------|-------------------|--|--|--|--|--|
| 1  | abril             | <b>v</b> 7 | <b>V</b> 8 | 3 🗸 6 | ₩4  | ★5         |                                                                 |                          |         |        | l<br>Validación - | l la datas       | ? ×               |  |  |  |  |  |
| 2  | alexis            | <b>X</b> 2 | 17         | 7 🗙 3 | ★5  | <b>≫</b> 5 |                                                                 |                          |         |        | validacion        | ue datos         |                   |  |  |  |  |  |
| 3  | bautista          | 🖋 6        | 17         | / 🗸 6 | ₩5  | <b>V</b> 6 |                                                                 | Config                   | uración | Mensaj | e de entrada      | Mensaje de error | 1                 |  |  |  |  |  |
| 4  | david             | ¥4         | <b>V</b> 6 | 5 🖌 7 | ₩4  | ₩5         |                                                                 | Criterio de validación   |         |        |                   |                  |                   |  |  |  |  |  |
| 5  | fabricio          | 🗙 5        | 17         | 7 🖌 8 | ₩4  | ₩5         |                                                                 | Permitir                 |         |        |                   |                  |                   |  |  |  |  |  |
| 6  | joaquin           | 🖋 6        | 🗙 з        | 3 🖌 9 | ★5  | <b>6</b>   |                                                                 | Permitir:                |         |        |                   |                  |                   |  |  |  |  |  |
| 7  | karen             | <b>v</b> 7 | <b>X</b> 2 | 2 🗸 7 | ₩4  | <b>√</b> 7 |                                                                 | Decimal V Decimal Durico |         |        |                   |                  |                   |  |  |  |  |  |
| 8  | Kevin             | 🖋 8        | <b>X</b> 2 | 2 🖋 8 | ₩4  | <b>V</b> 8 |                                                                 |                          |         |        |                   |                  |                   |  |  |  |  |  |
| 9  | Lara              | 🖋 9        | <b>X</b> 2 | 2 🖋 9 | ₩4  | * 5        |                                                                 | entr                     | e       | ~      |                   |                  |                   |  |  |  |  |  |
| 10 | melani            | 🖋 9        | <b>V</b> 9 | 3 🗶 3 | ₩4  | ★ 5        |                                                                 | <u>M</u> ínii            | mo:     |        |                   |                  | 1                 |  |  |  |  |  |
|    |                   |            |            |       |     |            |                                                                 | 0                        |         |        |                   | 1                | 1                 |  |  |  |  |  |
|    |                   |            |            |       |     |            |                                                                 | Má <u>x</u> i            | mo:     |        |                   |                  |                   |  |  |  |  |  |
|    |                   |            |            |       |     |            |                                                                 | 10                       |         |        |                   | <b>1</b>         |                   |  |  |  |  |  |
|    |                   |            |            |       |     |            | Aplicar estos cambios a otras celdas con la misma configuración |                          |         |        |                   |                  |                   |  |  |  |  |  |
|    |                   |            | -          | -     |     | -          |                                                                 |                          |         |        |                   |                  |                   |  |  |  |  |  |
|    |                   |            |            |       |     |            | $\vdash$                                                        | Borrar                   | todos   |        |                   | Aceptar          | Cancelar          |  |  |  |  |  |
| -  |                   |            |            |       |     |            |                                                                 |                          |         |        |                   |                  |                   |  |  |  |  |  |

## Taller de Informática 2° año <u>Trabajo Practico N°7</u> Vendedores, Asistente (fx) y Formato de Celdas "Alineación"

- 1. Crear la Siguiente Planilla en Hoja de Cálculo Excel. Con un listado de 30 vendedores de 5 localidades
- 2. Colocar Nombre de Vendedores, Localidades, Ventas de los días de la semana (Lunes a Sábado),
- 3. Calcular el Total de venta en la semana, usar fx suma
- 4. Calcular el Promedio de ventas usar fx promedios
- 5. Usando la fx SI indicar si Cumple o No cumple el Objetivo de venta por semana (Ejemplo:\$10000 por semana)
- 6. Para colocar las localidades, Seleccionar 5 celdas y Combinar, luego ir a Formato de Celdas Alineaciónorientación – vertical (90°)
- 7. Usando el asistente fx MAX encontrar el mejor Vendedor
- 8. Usando el asistente fx K esimo mayor encontrar el 2°mejor Vendedor
- 9. Usando el asistente fx K MIN encontrar el peor Vendedor
- 10. Usando el asistente fx K esimo menor encontrar el 2°peor Vendedor
- 11. Usando el asistente fx Contar SI cantidad de vendedores que Cumple
- 12. Usando el asistente fx Contar SI cantidad de vendedores que No Cumple
- 13. Usando Formato de Celdas Bordes ( Contorno e Interior)
- 14. Configurar página, Hoja A4 o Carta, Encabezado o Pie de pagina
- 15. Crear 1 Grafico (con selección de datos) con los Totales.

| N°                   | Vendedores    | Localidad | Lunes | Martes | Miércoles | Jueves | Viernes | Sábado | Total | Prom | Cumple /No cumple |
|----------------------|---------------|-----------|-------|--------|-----------|--------|---------|--------|-------|------|-------------------|
| 1                    |               |           |       |        |           |        |         |        |       |      |                   |
| 2                    |               | las       |       |        |           |        |         |        |       |      |                   |
| 3                    |               | sad       |       |        |           |        |         |        |       |      |                   |
| 4                    |               | Ро        |       |        |           |        |         |        |       |      |                   |
| 5                    |               |           |       |        |           |        |         |        |       |      |                   |
| 6                    |               |           |       |        |           |        |         |        |       |      |                   |
| 7                    |               | a,        |       |        |           |        |         |        |       |      |                   |
| 8                    |               | ber       |       |        |           |        |         |        |       |      |                   |
| 9                    |               | 0         |       |        |           |        |         |        |       |      |                   |
| 10                   |               |           |       |        |           |        |         |        |       |      |                   |
| 11                   |               |           |       |        |           |        |         |        |       |      |                   |
| 12                   |               | , Ľ       |       |        |           |        |         |        |       |      |                   |
| 13                   |               | uaz       |       |        |           |        |         |        |       |      |                   |
| 14                   |               | ച         |       |        |           |        |         |        |       |      |                   |
| 15                   |               |           |       |        |           |        |         |        |       |      |                   |
|                      | Mejor         | Vendedor  |       |        |           |        |         |        |       |      |                   |
| 2° Mejor Vendedor    |               |           |       |        |           |        |         |        |       |      |                   |
|                      | Peor          | Vendedor  |       |        |           |        |         |        |       |      |                   |
| 2°Peor Vendedor      |               |           |       |        |           |        |         |        |       |      |                   |
| Cantidad que Cumplen |               |           |       |        |           |        |         |        |       |      |                   |
| Car                  | ntidad que No | Cumplen   |       |        |           |        |         |        |       |      |                   |

## Taller de Informática 2° año Trabajo Practico N°8 Consumo de Artefactos Eléctricos

|    | Empresa Energía Elé | ctrica  | Total        | Total Kw | Bajo Consumo |                                  |        |
|----|---------------------|---------|--------------|----------|--------------|----------------------------------|--------|
| N° | Artefacto Eléctrico | KW/hora | mes          | x mes    | Alto Consumo | Detalle de Costo en \$           | oor KW |
| 1  | Cafetera            | 0,900   | 30           |          |              | 1°_80 kw coeficiente 0,69\$/kw   |        |
| 2  | Computadora         | 0,300   | 240          |          |              | siguientes 100kw coef.0,75\$/kw  |        |
| 3  | Equipo de Audio     | 0,060   | 300          |          |              | siguientes 120kw coef.0,89\$/kw  |        |
| 4  | Heladera            | 0,195   | 720          |          |              | Kw excedentes coef: 0,99\$/kw    |        |
| 5  | Horno Eléctrico     | 1,300   | 20           |          |              | Cargo Fijo:                      | 99,99  |
| 6  | Lámpara Led 7w      | 0,007   | 600          |          |              | Total a Pagar:                   |        |
| 7  | Lámpara Led 9w      | 0,009   | 300          |          |              |                                  |        |
| 8  | Plancha             | 1,000   | 25           |          |              | Artefacto mayor consumo          |        |
| 9  | TV                  | 0,050   | 150          |          |              | Cantidad Artefactos Bajo Consumo |        |
| 10 | ventilador          | 0,090   | 300          |          |              | Cantidad Artefactos Alto Consumo |        |
|    |                     |         | Total<br>Kw: |          |              |                                  |        |

1. Construir y Completar la planilla en una hoja de cálculo, con Artefactos Eléctricos, consumo en Kw/hora y horas de uso (Datos)

2. Calcular el Total Kw x Mes de cada Artefacto eléctrico, Totalkw=Kw/hora x Total horasmes (formula)

3. Calcular el Total Kw de todos los artefactos eléctricos

4. Indicar a cada Artefacto Eléctrico si es de **Bajo o Alto consumo**, usando la prueba lógica SI ,(si el consumo mensual es igual o mayor a 25kw por mes

5. Calcular el costo en \$ de los Kw según los datos dados. Ejemplo:1° 80kw coeficiente 0,69\$/kw =(80\*0,69)

6. Calcular los Kw Excedentes , =(Total kw-300)\*0,99

7. Calcular el Total a pagar , sumar todos los valores en \$

8. Artefacto de mayor consumo mensual (columna Totalkw)

9. Cantidad de Artefactos alto y bajo consumo . Usar fx: Contar SI

10. Diseño de Pagina (todo en 1 hoja) con Encabezado o Pie de Pagina

11. Construir un Grafico con Selección de Datos de Total Kw x Mes

| T.P. Resuelto en PC N° |  |
|------------------------|--|
|                        |  |
|                        |  |

| Apellido y Nombre: |  | Nota: |  |
|--------------------|--|-------|--|
|--------------------|--|-------|--|

# Taller de Informática 2° año Trabajo Practico N°9 Planilla de Asistencia fx – Contar SI

- 1. Crear y Completar Planilla de Asistencia con Datos de Alumnos y Asistencias (Presentes(P), Ausentes (A), Tardanzas (T)
- 2. Contar los Presentes (P), Ausentes (A) y las Tardanzas (T), usando fx Contar SI
- Indicar la Condición de cada Alumno (Regular o Libre) según la condición de tener 6 o más Presentes Ejemplo: (P >=6)
- 4. Contar la Cantidad Alumnos de Condición Regular y Libre usando fx Contar SI
- 5. Usando Formato de Celda, darle Bordes (Contorno e Interior)
- 6. Diseño de Pagina (A4 o Carta) con Encabezado o Pie de Página (todo debe entrar en 1 hoja de impresión)

|    | Inforr | nática |   | 1° | Trir | ne | stre | e (C | las | e 1 | a C                        | Clase | e 12) | )   | Tota       | al Asister | ncias     |           |
|----|--------|--------|---|----|------|----|------|------|-----|-----|----------------------------|-------|-------|-----|------------|------------|-----------|-----------|
| N° | Ficha  | Alumno | 1 | 2  | 3    | 4  | 5    | 6    | 7   | 8   | 9                          | 10    | 11    | 12  | Presentes  | Ausentes   | Tardanzas | Condición |
| 1  | 414    |        | Ρ | Ρ  | А    | Ρ  | Ρ    | Ρ    | Ρ   | Ρ   | Т                          | Ρ     | Ρ     | Р   |            |            |           |           |
| 2  | 415    |        | Ρ | Ρ  | Ρ    | Ρ  | Ρ    | А    | Ρ   | Ρ   | Ρ                          | Ρ     | Ρ     | Ρ   |            |            |           |           |
| 3  | 416    |        | А | Ρ  | Ρ    | Ρ  | Ρ    | А    | Ρ   | Ρ   | Ρ                          | Ρ     | Ρ     | Р   |            |            |           |           |
| 4  | 417    |        | Ρ | Т  | А    | Ρ  | А    | А    | Ρ   | А   | А                          | Ρ     | Ρ     | А   |            |            |           |           |
| 5  | 418    |        | Ρ | Ρ  | А    | Ρ  | Ρ    | Ρ    | Ρ   | Ρ   | Ρ                          | Ρ     | Ρ     | Ρ   |            |            |           |           |
| 6  | 419    |        | Ρ | Ρ  | Ρ    | Т  | Ρ    | Ρ    | Ρ   | Ρ   | Ρ                          | Ρ     | Ρ     | Ρ   |            |            |           |           |
| 7  | 420    |        | Ρ | Ρ  | Ρ    | Ρ  | А    | Ρ    | Ρ   | Ρ   | Ρ                          | Ρ     | Ρ     | Ρ   |            |            |           |           |
| 8  | 421    |        | Ρ | Т  | Ρ    | Ρ  | Ρ    | Ρ    | Ρ   | Ρ   | Ρ                          | Ρ     | Ρ     | Р   |            |            |           |           |
| 9  | 422    |        | Ρ | Ρ  | А    | Ρ  | Ρ    | Ρ    | Ρ   | Ρ   | Ρ                          | Ρ     | Ρ     | Ρ   |            |            |           |           |
| 10 | 423    |        | А | Ρ  | Ρ    | А  | Ρ    | А    | Ρ   | Ρ   | Ρ                          | Ρ     | Ρ     | Ρ   |            |            |           |           |
| 11 | 424    |        | Ρ | Ρ  | Ρ    | Ρ  | Ρ    | Ρ    | А   | Ρ   | Ρ                          | Ρ     | Ρ     | Ρ   |            |            |           |           |
| 12 | 425    |        | Ρ | А  | А    | Т  | Ρ    | А    | А   | Ρ   | А                          | Ρ     | Ρ     | А   |            |            |           |           |
| 13 | 426    |        | Ρ | Т  | Ρ    | А  | Ρ    | А    | Ρ   | А   | Ρ                          | А     | Ρ     | Р   |            |            |           |           |
| 14 | 427    |        | А | Ρ  | Ρ    | Ρ  | Ρ    | Ρ    | Ρ   | Ρ   | Ρ                          | Р     | Ρ     | Р   |            |            |           |           |
| 15 | 428    |        | Ρ | Ρ  | Ρ    | Ρ  | Ρ    | Ρ    | Ρ   | Т   | Ρ                          | Р     | Ρ     | Ρ   |            |            |           |           |
|    |        |        |   |    |      |    |      |      |     |     | Cantidad Alumnos Regulares |       |       |     |            |            |           |           |
|    | -      |        |   |    |      |    |      |      |     |     |                            |       |       | Can | tidad Alum | nos Libres |           |           |

| Apellido y Nombre: | Nota: |  |
|--------------------|-------|--|
|                    |       |  |

# Taller de Informática 2° año**Trabajo Practico N°10**Tabla de Sueldosfx – **BuscarV (o ConsultaV)**

|                                                                                                | А                                                                                                    | В                   | С           | D          | E             | F                     | G          | Н                | I.             | J           | K          | L       |      |
|------------------------------------------------------------------------------------------------|----------------------------------------------------------------------------------------------------|---------------------|-------------|------------|---------------|-----------------------|------------|------------------|----------------|-------------|------------|---------|------|
| 1                                                                                              |                                                                                                    | -                   | Ca          | culo Si    | ueldo         | Cal                   | culo de    | Descuentos       |                | Horas       | Extras     |         |      |
| 2                                                                                              | Nombre                                                                                                    | Categoria           | Horas/dia   | \$/hora    | Sueldox30d    | AportesJub.(10,95%)   | ART(2,5%   | obraSocial(5,5%) | seguro(0,5%)   | cantidad    | HorasEx.\$ | Sueldo  | leto |
| 3                                                                                              | joaquin                                                                                                    | operario1           | 6           | 190        |               |                       |            |                  |                | 4           |            |         |      |
| 4                                                                                              | bautista                                                                                                    | operario2           | 6           | 195        |               |                       |            |                  |                | 4           |            |         |      |
| 5                                                                                              | david                                                                                                    | operario3           | 6           | 200        |               |                       |            |                  |                | 4           |            |         |      |
| 6                                                                                              | fabricio                                                                                                    | operario4           | 6           | 205        |               |                       |            |                  |                | 4           |            |         |      |
| 7                                                                                              | alexis                                                                                                    | operario5           | 6           | 210        |               |                       |            |                  |                | 4           |            |         |      |
| 8                                                                                              | abril                                                                                                    | operario6           | 6           | 215        |               |                       |            |                  |                | 4           |            |         |      |
| 9                                                                                              | karen                                                                                                    | secretaria          | 6           | 220        |               |                       |            |                  |                | 6           |            |         |      |
| 10                                                                                             | Lara                                                                                                    | GerenteRRHH         | 6           | 250        |               |                       |            |                  |                | 6           |            |         |      |
| 11                                                                                             | melani                                                                                                    | GerenteVentas       | 6           | 280        |               |                       |            |                  |                | 6           |            |         |      |
| 1 (                                                                                            | rear la T                                                                                                    | abla dada en hoi    | a de calci  | ilo. Colo  | car Nombre    | es a los operarios    |            |                  |                |             |            |         |      |
| 2 (                                                                                            | alcular o                                                                                                    | l sueldo de cada    | operario    | usando     | los datos d   | ados (cantidad de     | horas no   | dia y Desos no   | r hora y nor 3 | () dias) E  | iomnlo: -  | -C3*D3* | 20   |
| 2.0                                                                                            | alcular P                                                                                                    | loscuento: Aport    | oc lubilat  |            | formula icu   | oldo v 10 95%) Eio    | molo: -E   | 2*10 0E%         | погахрогз      | io ulasį, L | .jempio    |         | 30   |
| 5.0                                                                                            | alcular D                                                                                                    | escuento: Aport     | formula     | cuoldo     |               | mplo: =E2*2 E%        | mpio. –E   | 5 10,9570        |                |             |            |         |      |
| 4. (                                                                                           | alcular D                                                                                                    | escuento: AKT,      |             | sueluo     | x 2,3%), Eje  | (1) Fierenles - 52*   | F F0/      |                  |                |             |            |         |      |
| 5.0                                                                                            | alcular D                                                                                                    | escuento: Obra      | social, (10 | ormula :   | sueido x 5,5  | 5%), Ejempio: =E3*3   | 5,5%       |                  |                |             |            |         |      |
| 0.0                                                                                            | aicular L                                                                                                    | escuento: segur     | o, (tormu   | lia :suel  | do x 0,5%),   | Ejempio: =E3*0,5%     |            |                  | <b>-</b>       | atpata      |            |         |      |
| 7.0                                                                                            | alcular H                                                                                                    | loras extras en p   | esos (can   | tidad Ho   | oras Extras > | (\$/nora x 2) las noi | ras extras | valen el doble   | , Ejempio: =J  | 3*D3*2      |            |         |      |
| 8. (                                                                                           | alcular e                                                                                                    | I Sueldo Neto, si   | umando e    | el sueldo  | o mas horas   | Extras menos Desc     | uentos, l  | -jemplo: =E3+K   | 3-F3-G3-H3-I   | 3           |            |         |      |
| 9. [                                                                                           | ar Forma                                                                                                    | ato de Celdas , b   | ordes, res  | altar lo   | s resultados  | 5.                    |            |                  | Ejemp          | lo: recib   | o de suelo | o       | _    |
| 10.                                                                                            | Persona                                                                                                    | lizar la hoja1: cor | no Tabla    | de Suel    | dos y Hoja2   | : como reciboSuelo    | lo         |                  |                |             |            |         |      |
| 11.                                                                                            | Generar                                                                                                    | el Recibo de sue    | ldo en la   | hoja2"r    | eciboSueld    | o" usando la Funcio   | on Busca   | ۲V               | Nomb           | re          | ab         | ril     | -    |
| 12.                                                                                            | Seleccio                                                                                                    | nar la fila de los  | titulos (fi | la2 de A   | hasta L) co   | piar                  |            |                  | Categ          | oria        | operari    | 06      |      |
| 13.                                                                                            | Ir al hoja                                                                                                    | 2"recibosueldo      | " y Pegar(  | usando     | pegado es     | pecial - Transponei   | r          |                  | Horas,         | /dia        | _          | 6       | -    |
| 14.                                                                                            | Colocar                                                                                                    | el cursor al lado o | de Catego   | oria y lue | ego Buscar e  | en Fx la funcion Bu   | scarV      |                  | \$/hora        | 9           |            | 215     | _    |
| 15.                                                                                            | Para con                                                                                                    | npletar los argum   | nentos de   | funcior    | n, en valor k | ouscado "hacemos      | clic en el | 1°nombre         | Sueld          | ox30        |            | 38700   |      |
| 16.                                                                                            | la matriz                                                                                                    | buscar: vamos a     | la hoja1 '  | tabla de   | eSueldos" s   | eleccionamos todo     | el rango   | sin los titulos  | Aportes        | Jub.(10,95% | 6) 4       | 1237,65 |      |
| 17. en le indicador de columnas colocamos el numero e columna en el primer caso es 1 ART(2,5%) |                                                                                                    |                     |             |            |               |                       |            |                  |                | %)          | _          | 967,5   |      |
| 18.                                                                                            | 18. en ordenado en este caso ponemos "0 o falso" 2128,5                                                                 |                     |             |            |               |                       |            |                  |                |             |            |         |      |
| 19.                                                                                            | 19. repetimos el procedimiento para cada columna 193,5                                                                  |                     |             |            |               |                       |            |                  |                |             |            |         |      |
| 20.                                                                                            | 20. Juego en la celda de los nombres hacemos una validación de datos con la lista de los operarios SueldoNeto: 31172,85 |                     |             |            |               |                       |            |                  |                |             |            |         |      |
| 21.                                                                                            | 21.configurar Pagina y guardar en datos E. (apellido nombre curso)                                                      |                     |             |            |               |                       |            |                  |                |             |            |         |      |
|                                                                                                |                                                                                                    | 0.070               |             |            |               | ,                     |            |                  |                |             |            |         |      |

| Apellido y Nombre: | Nota: |  |
|--------------------|-------|--|
|                    |       |  |

# Taller de Informática 2° año <u>Trabajo Practico N°11</u> Tabla de búsqueda de vendedores, función BuscarV o ConsultaV y Datos – Validación de datos - Lista

|    | А  | В              | С               | D        | E         | F             | G           | Н         | 1              | J               | К     | L               | М              | Ν    | 0                                            | Р                           |                                      | Q                                     | R                                        |   |
|----|----|----------------|-----------------|----------|-----------|---------------|-------------|-----------|----------------|-----------------|-------|-----------------|----------------|------|----------------------------------------------|-----------------------------|--------------------------------------|---------------------------------------|------------------------------------------|---|
| 2  | 1  | vendedor1      | Posadas         | 5000     | 5500      | 5100          | 5000        | 4000      | 24600          | Cumplido        |       | Vendedores      | vendedor1      |      | Datos Kevisar                                | Vista Dei                   | arrollador                           | ¥ ¿Qué desea l                        | Belleno ránido                           |   |
| 3  | 2  | vendedor2      | Obera           | 500      | 600       | 700           | 800         | 900       | 3500           | No Cumplido     |       | Localidad       |                |      | tedades Z   Orde                             | 2 T 5v                      | plver a aplicar                      | Texto en                              | Quitar duplicados                        |   |
| 4  | 3  |                | Iguazu          |          |           |               |             |           |                |                 |       | Lunes           |                |      | r vinculos                                   |                             | vanzadas<br>Malida alda              | columnas 🗟                            | Validación de datos                      |   |
| 5  | 4  |                | Posadas         |          |           |               |             |           |                |                 |       | Martes          |                |      |                                              | terrette later              | validación                           | je datos                              |                                          | 1 |
| 6  | 5  |                | Obera           |          |           |               |             |           |                |                 |       | Miércoles       |                |      | G H Crite                                    | riguración Mens             | je de entrada                        | Mensaje de err                        | 10                                       | 1 |
| 7  | 6  |                | Iguazu          |          |           |               |             |           |                |                 |       | Jueves          |                |      | ueves Vien Pe                                | rmitir:<br>sta              | 🗸 🗹 Omitir b                         | lancos                                |                                          | E |
| 8  | 7  |                | Posadas         |          |           |               |             |           |                |                 |       | Viernes         |                |      | 800 Di                                       | itos:                       | ✓ <u>C</u> elda co                   | in lista desplega                     | ble                                      | r |
| 9  | 8  |                | Obera           |          |           |               |             |           |                |                 |       | Total           |                |      |                                              | ntre<br>ligen:              | 1                                    |                                       |                                          |   |
| 10 | 9  |                | Iguazu          |          |           |               |             |           |                |                 |       | Objetivo        |                |      |                                              | \$8\$2:\$8\$11              |                                      |                                       | TNI .                                    | E |
| 11 | 10 |                | Posadas         |          |           |               |             |           |                |                 |       |                 |                |      |                                              | allos estas combio          |                                      | een is mirma ee                       |                                          | F |
| 12 |    |                |                 |          |           |               |             |           |                |                 |       |                 |                |      |                                              | plicar estos cambio         | a otras celoas                       | ton ia misma col                      | inguration                               |   |
| 13 | 1  | Utilizando e   | TP anterior c   | omo da   | ato, copi | ar y pegar e  | en una nu   | ueva hoja | de calculo     |                 |       |                 |                |      | Eou                                          | ar todos                    |                                      | Acept                                 | ar Cancelar                              | 1 |
| 14 | 2  | Copiar los tit | tulos de cada   | column   | na y lueg | o pegar cor   | Pegado      | especial  | - Transpone    | r               |       |                 |                |      | · \.                                         | Argument                    | s de función                         |                                       | ? ×                                      |   |
| 15 | 3  | En la celda d  | e al lado de v  | endedo   | ores(M2   | en este cas   | o) copia    | r el nomb | ore del prime  | r vandedor      |       |                 |                | 80   | SCARV                                        |                             |                                      |                                       |                                          | T |
| 16 | 4  | Luego vamo     | s al menu Dat   | os - Val | lidacion  | de datos - L  | ista, alli. | buscamo   | Origen y sel   | eccionamos to   | dos   | s los vendedo   | res            |      | Valor_buscado M2                             |                             | <b>1</b>                             | 'vendedor1'                           |                                          | E |
| 17 | 5  | Colocamos e    | l cursor en M   | 3, ahor  | ra vamos  | a fx y busc   | amos la i   | funcion B | uscarV o Cor   | nsultaV         |       |                 |                |      | Matriz_buscar_en E2J<br>Indicador_columnas 2 | 11                          | 18 -                                 | vendedori \ Po                        | sadas 15000/5500/51                      | E |
| 18 | 6  | Cargamos lo    | s argumentos    | de fun   | cion, val | or buscado    | es M2(v     | enddedo   | r1), matriz: B | 32:J12(eneste e | ejer  | nplo)           |                |      | Ordenado (                                   |                             | 18 -                                 | FALSO                                 |                                          | L |
| 19 |    | Indicador de   | columna es 2    | (o loca  | lidad) y  | ordenado e    | s O (cer    | o) (siemp | ore en este T  | P)              |       |                 |                | Bus  | a un valor en la primera col                 | umna de la izquierda        | =<br>de una tabla y í                | "Posadas"<br>uego devuelve u          | n valor en la misma fila                 |   |
| 20 | 7  | repetimos e    | l proceso hast  | ta Ilega | r a objet | ivo en el cu  | adrito      |           |                |                 |       |                 |                | desi | te una columna especificad                   | a. De forma predeter        | rinada, la tabla :                   | se ordena de forr                     | na ascendente.<br>ncia más cercana en la |   |
| 21 | 8  | Chequeamos     | a tabla de buso | queda ha | aciendo c | lick en la pe | staña de a  | al ladoyb | uscamos otro   | vendedor, ahí n | os ti | iene que mostra | ar los valores |      | U.                                           | primera coli<br>omitido; pa | mna (ordenada )<br>a encontrar la cr | de forma ascende<br>aincidencia exact | nte) = VERDADERO u<br>= FALSO.           |   |
| 22 | 9  | Hacer un Gra   | fico (a elecció | on),sele | eccionan  | do solo los   | valores     | de lunes  | a viernes y s  | us valores den  | tro   | de la tabla pe  | equeña         | Res  | ultado de la fórmula = Pou                   | adas                        |                                      |                                       |                                          |   |
| 23 | 10 | Guardar en [   | Datos en su Ca  | rpeta,   | compart   | ir o enviar a | al correo   | del prof. | (puede imp     | rimir esta opci | on    | no es obligato  | oria)          | Arv  | da sobre esta función                        |                             |                                      | Acep                                  | tar Cancelar                             |   |
| 24 |    |                |                 |          |           |               |             |           |                |                 |       |                 |                |      |                                              |                             | _                                    |                                       |                                          |   |

# Trabajo Practico N°12 Funciones Lógicas Anidadas (funciones:O,Y)

| N° | Alumnos  | Promedio | Asistencias | Regular/libre | Aprobado/Recupera |
|----|----------|----------|-------------|---------------|-------------------|
| 1  | Alumnos1 | 7,50     | 7           | Regular       | Aprobado          |
| 2  | Alumnos2 | 5,90     | 5           | Libre         | Recupera          |
| 3  |          |          |             |               |                   |
| 4  |          |          |             |               |                   |
| 5  |          |          |             |               |                   |
| 6  |          |          |             |               |                   |
| 7  |          |          |             |               |                   |
| 8  |          |          |             |               |                   |
| 9  |          |          |             |               |                   |
| 10 |          |          |             |               |                   |

1. Usando los datos del TP promedios copiar y pegar los Alumnos y la columna Promedios

2. agregarle la cantidad de asistencias (de 0 a 10)

- 3. Para ser Regular o Libre la condicon es que el Promedio sea mayor o igual a 6 (Prom>=6) y la asistencias mayor o igual a 6 (Asist>=6)
- 4. En la columna "Regular/Libre" usamos la funcion SI
- En la prueba logica colocamos la funcion O en forma anidada (dentro de SI en la prueba logica) Ejemplo: O(C3>=6;D3>=6) la funcion O esta anidada en la prueba logica, y luego en Verdadero colocamos Regular y en Falso Libre
- 6. En la columna "Aprobado/Recupera" usamos la funcion SI En la prueba logica colocamos la funcion Y en forma anidada (dentro de SI en la prueba logica) Ejemplo: Y(C3>=6;D3>=6) la funcion Y esta anidada en la prueba logica, y luego en Verdadero colocamos Aprobadoy en Falso Recupera
- 7. Con Formato Condicional Resaltar "Regular, Libre, Aprobado y Recupera) colores a eleccion
- 8. Configurar Pagina, el TP debe entrar en una sola hoja. Orientacion a eleccion, Encabezado o pie de pagina
- 9. Guardar en Datos E, compartir o enviar por coreo electronico.

| Apellido y Nombre: | Nota |  |
|--------------------|------|--|
|--------------------|------|--|

## Taller de Informática 2° año <u>Trabajo Practico N°13</u> Casilla de Control de Formulario (Chek list –menú Programador o Desarrollador)

|    | А        | В                | С           | D                                                                                                    | E                                                                                                    | F                                                         | G        |                                       | H        | I.              | J             |
|----|----------|------------------|-------------|----------------------------------------------------------------------------------------------------|----------------------------------------------------------------------------------------------------|-----------------------------------------------------------|----------|---------------------------------------|----------|-----------------|---------------|
| 1  | Nombre   | Categoria        | Sueldo Neto |                                                                                                    |                                                                                                    |                                                           |          |                                       | For      | mato de control | 7 ×           |
| 2  | Joaquin  | Operario/a 🖕     | 50000       | ✓                                                                                                    | Operario/a                                                                                                    | VERDADERO                                                 |          | Colores y línea<br>Texte              | Tars     | allo Proteger   | Propiedades   |
| 3  | Bautista | Operario/maq     | 52000       | ✓                                                                                                    | Operario/maq                                                                                                    | VERDADERO                                                 |          | Valor                                 |          |                 |               |
| 4  | David    | Administrativo/a | 49000       |                                                                                                    | Administrativo/a                                                                                                    | FALSO                                                     |          | ⊕ Activado<br>○ Meto                  |          |                 |               |
| 5  | Fabricio | Gerente          | 80000       |                                                                                                    | Gerente                                                                                                    | FALSO                                                     |          | ∑incular con la ce                    | dai SFSG | 1               |               |
| 6  | Alexis   | Secretario/a     | 55000       |                                                                                                    | Secretario/a                                                                                                    | FALSO                                                     |          | Sombreado 20                          |          |                 |               |
| 7  | Abril    | Operario/a       | 50000       |                                                                                                    |                                                                                                    |                                                           |          |                                       |          |                 |               |
| 8  | Karen    | Operario/maq     | 52000       |                                                                                                    |                                                                                                    |                                                           |          | +                                     |          |                 |               |
| 9  | Lara     | Administrativo/a | 49000       |                                                                                                    | Nueva regla de form                                                                                                    | nato ?                                                    | ×        |                                       |          |                 |               |
| 10 | Melani   | Gerente          | 80000       | Seleccionar un tipo o                                                                                                    | de regla:<br>a fodas las celdas según sus valores                                                                      |                                                           |          | · · · · · · · · · · · · · · · · · · · |          | - Arer          | rtar Carcelar |
| 11 | Javier   | Secretario/a     | 55000       | Aplicar formato (     Aplicar formato (     Aplicar formato ( | a todas las celoas según sus valores<br>únicamente a las celdas que contengi<br>únicamente a los valores con rango ir  | an<br>Iferior o superior                                  |          |                                       |          | 400             | Cancelar      |
|    |          |                  |             | Aplicar formato (     Aplicar formato (     Aplicar formato (     Utilice una fórmato)                                                                                                    | únicamente a los valores que estén p<br>únicamente a los valores únicos o du;<br>ula que determine las celdas para apl | or encima o por debajo del p<br>plicados<br>icar formato. | promedio |                                       |          |                 |               |
|    |          |                  |             | Editar una descripció                                                                                                    | ón de regla:                                                                                                    |                                                           |          |                                       |          |                 |               |
|    |          |                  |             | Dar formato a los v                                                                                                    | valores donde esta fórmula sea verda                                                                                   | idera:                                                    |          |                                       |          |                 | 1             |
|    |          |                  |             | *)(30)(*3634;3134                                                                                                    | d.                                                                                                    |                                                           | 6.       |                                       |          |                 | 1             |
|    |          |                  |             | Vista previa:                                                                                                    | Sin formato establecido                                                                                                | Eormato                                                   |          |                                       |          |                 |               |
| 12 |          |                  |             |                                                                                                    |                                                                                                    | Aceptar Ca                                                | ncelar   |                                       |          |                 |               |
|    |          |                  |             |                                                                                                    |                                                                                                    |                                                           |          |                                       |          |                 |               |

1. Crear una planilla con nombres y categorias y el sueldo neto de cada operario

2. Copiar y pegar las categorias que no se repiten dejando una columna libre

3. Antes de continuar, hacer "guardar como" y guardar eligiendo"libro excel habiliatado par macros"

4. Ahora vamos al menu Archivo - opciones -Personalizar cinta de opciones, buscar y hacer clic en Programador o Desarrollador.

5. Luego vamos al "menu Programador o Desarrollador" insertar elegimos "controles de formularios - casilla

6. Insertamos en la columna libre que dajamos, borramos el texto que esta al lado de la casilla.

7. hacemos clic en la casilla que insertamos con el boton derecho y vamos a Formato de Control

8. En Formato de control, vamos a vincular la celda, hacemos Clic en la celda vacia de la derecha,

9. En esa celda se puede ver la palabra "verdadero o Falso" según la casilla este activa o no.

10. Luego seleccionamos toda la planilla desde nombre a sueldo neto y vamos a Formato condicional

11. En formato condicional vamos a Administrar regla - Nueva regla - "utilize una formula que determine las celdas para aplicar formato

12.cargamos la formula, colocando el signo igual(=) la letra "Y" que da nombre a la funcion

13. la funcion queda =Y(\$B2=\$E\$2;\$F\$2)

14. Elegimos formato - relleno - elegimos un color que coincide con el elegido inicialmente

15. Asi sucesivamente para cada categoria.

| Apellido y Nombre: | Nota: |  |
|--------------------|-------|--|
| ,                  |       |  |

## Taller de Informática 2° año <u>Trabajo Practico N°14</u> Casilla de Control de Formulario con Iconos (Formato Condicional)

|    | Α                                   | В                                             | С                                 | D                               | E                      |      | F                                                                                              | G                                                                                                    | Н                                                              |          | 1        |   |
|----|-------------------------------------|-----------------------------------------------|-----------------------------------|---------------------------------|------------------------|------|------------------------------------------------------------------------------------------------|----------------------------------------------------------------------------------------------------|----------------------------------------------------------------|----------|----------|---|
| 1  | Nombre                              | categoria                                     | sueldo                            |                                 |                        |      |                                                                                                | Editar re                                                                                             | gla de formato                                                 |          | , 🚺      | ¢ |
| 2  | agustina                            | operario1                                     | 55000                             | $\bigcirc$                      | operario1              |      | Selectionar un tipo de                                                                         | regla:                                                                                                |                                                                |          |          |   |
| 3  | bautista                            | operario2                                     | 60000                             | $\bigcirc$                      | operario2              |      | • Aplicar formato a t<br>• Aplicar formato ún                                                  | oder fer refder regin our wice<br>icamente a las celdas que contr                                     | engen                                                          |          |          |   |
| 4  | bianca                              | operario3                                     | 65000                             | - 😢 🔨                           | operario3              |      | <ul> <li>Aplicar formato ún</li> <li>Aplicar formato ún</li> <li>Aplicar formato ún</li> </ul> | icamente a los valores con rang<br>icamente a los valores que esté<br>icamente a los valores únicos o | n por encirsa o por debajo del<br>duplicados                   | promedio |          |   |
| 5  | florencia                           | operario4                                     | 70000                             | 8                               | operario4              |      | <ul> <li>Utilice une férmule</li> </ul>                                                        | a que determine las celdas para                                                                       | aplicar formato.                                               |          |          |   |
| 6  | franco                              | operario5                                     | 75000                             | 8                               | eranio5                |      | Editar una descripción<br>Dar formato a todas                                                  | de regla:<br>las celdas según sus valores:                                                            |                                                                |          |          |   |
| 7  | gabriel                             | operario1                                     | 80000                             |                                 |                        |      | Ertilo de Igmato:<br>Ertilo de igono:                                                          | Conjuntos de iconos v Inv                                                                             | ertir criterio de orgenación de i<br>fostrar journo únicamente | cono     |          |   |
| 8  | joaquin                             | operario2                                     | 85000                             |                                 |                        |      | Mostrar cada icono s                                                                           | egún estas reglas:                                                                                    |                                                                |          | _        |   |
| 9  | juan                                | operario3                                     | 90000                             |                                 |                        |      | kopo                                                                                           | <ul> <li>cuando el valor es</li> </ul>                                                                | >= w 1                                                         | 15       | Número v | 1 |
| 10 | lara                                | operario4                                     | 95000                             |                                 |                        |      | 0                                                                                              | ■ cuando < 1 y                                                                                        | >= w 0                                                         | 1        | Número v | 1 |
| 11 | vanina                              | operario5                                     | 100000                            |                                 |                        |      | 0                                                                                              | <ul> <li>cuando &lt; 0</li> </ul>                                                                     | F                                                              | Acentar  | Canadar  |   |
| 12 |                                     |                                               |                                   |                                 |                        |      |                                                                                                |                                                                                                    |                                                                | Heipitat | Cantoar  |   |
| 13 |                                     | Nueva                                         | i regla de fo                     | rmato                           | r 🔨                    |      |                                                                                                |                                                                                                    |                                                                |          |          |   |
| 14 | Seleccionar un tipo                 | de regla:                                     |                                   |                                 |                        |      |                                                                                                |                                                                                                    |                                                                |          |          |   |
| 15 | Aplicar formato     Aplicar formato | a todas las celdas se<br>únicamente a las cel | gun sus valore<br>das que conte   | ngan                            |                        |      |                                                                                                |                                                                                                    |                                                                | _        |          |   |
| 16 | ► Aplicar formato                   | únicamente a los va                           | lores con range                   | o inferior o super              | rior                   |      |                                                                                                |                                                                                                    |                                                                |          |          |   |
| 10 | Aplicar formato     Aplicar formato | únicamente a los val<br>únicamente a los val  | lores que estér<br>lores únicos o | n por encima o po<br>duplicados | or debajo del promedio | 1    |                                                                                                |                                                                                                    |                                                                |          |          |   |
| 17 | ► Utilice una fórm                  | ula que determine la                          | as celdas para a                  | aplicar formato.                |                        |      |                                                                                                |                                                                                                    |                                                                |          |          |   |
| 18 | Editar una descripci                | ión de regla:                                 |                                   |                                 |                        |      |                                                                                                |                                                                                                    |                                                                |          |          |   |
| 19 | Dar formato a los                   | valores donde esta                            | fórmula sea ve                    | rdadera:                        |                        | 1_   |                                                                                                |                                                                                                    |                                                                |          |          |   |
| 20 | =Y(\$82=\$E\$3;\$D\$                | (3=1)                                         |                                   |                                 | 1                      |      |                                                                                                |                                                                                                    |                                                                |          |          |   |
| 21 |                                     |                                               |                                   |                                 |                        |      |                                                                                                |                                                                                                    |                                                                |          |          |   |
| 22 | Vista previa:                       | AaBbCcYy                                      | Zz                                | Eormato                         |                        |      |                                                                                                |                                                                                                    |                                                                |          |          |   |
| 23 |                                     |                                               |                                   |                                 |                        |      |                                                                                                |                                                                                                    |                                                                |          |          |   |
| 24 |                                     |                                               |                                   | Acep                            | Cancelar               |      |                                                                                                |                                                                                                    |                                                                |          |          |   |
| 25 |                                     |                                               |                                   |                                 |                        |      |                                                                                                |                                                                                                    |                                                                |          |          |   |
| _  | -                                   |                                               |                                   |                                 |                        |      |                                                                                                |                                                                                                    |                                                                | _        |          |   |
| 1. | Crear una Pla                       | nilla como                                    | la de arri                        | iba (noml                       | bre – categori         | ía – | sueldo)                                                                                        |                                                                                                    |                                                                |          |          |   |
| 2. | Copiar y pega                       | ir las catego                                 | rias que                          | no se rep                       | piten dejando          | o ui | na column                                                                                      | a libre entre                                                                                         | medio                                                          |          |          |   |
| 3. | En esta colum                       | nna vacia co                                  | locamos                           | 0 o 1 par                       | a luego reem           | pla  | zar por lo                                                                                     | onos (verde d                                                                                         | rojo)                                                          |          |          |   |

- 4. En esta columna seleccionamos las celdas y luego vamos a formato condicional "1ºregla"
- 5. Elegimos "conjunto de Iconos y tambien marcamos "mostrar Iconos unicamente"
- 6. En "tipo" colocamos numero y en "valor" 0 y 1 elegimos iconos verdes y rojos
- 7. A cada categoria que copiamos le asignamos un color
- 8. En la planilla seleccionamos todo, y vamos a Formato condicional eleginos la 5ºregla
- 9. Colocamos la formula en: "Dar formato a los valores donde esta formula sea verdadero"
- 10.usamos la funcion Y: =Y(\$B2=\$E\$3;\$D\$3=1) luego vamos a formato y elegimos un color
- 11. Luego Aceptar, aplicar ,Aceptar
- 12. vemos que al cambiar los iconos rojos a verdes, Ej:los operario1 quedan con el mismo color
- 13. Hacemos lo mismo con cada categoria
- 14. Ilustrar con recortes de los Formatos condicional usados

| Apellido y Nombre: Nota: |  | Apellido y Nombre: |  | Nota: |  |
|--------------------------|--|--------------------|--|-------|--|
|--------------------------|--|--------------------|--|-------|--|

# Trabajo Practico N°15 Registro de Clientes (funciones BuscarV o ConsultaV) (Menú: Datos Validación de datos – Lista)

- 1. Usando una hoja de cálculo Excel, personalizar la hoja1 como "Registro" y la hoja2 como "Clientes"
- 2. En la hoja de Registro cargamos la planilla con los datos de los clientes: Apellido Nombre... como indica el ejemplo
- 3. Luego copiamos el encabezado y pegamos en la hoja Clientes, usando pegado especial transponer, creamos una planilla como el ejemplo2. Insertamos filas intermedias y le damos color de fondo.
- 4. Una vez armada la planilla, colocar el nombre del primer cliente de la lista (hoja registro)
- Con esta celda activa (Apellido primer cliente) vamos a Datos Validación de Datos Lista, con el cursor en "origen" ir a la hoja Registro y seleccionar todos los apellidos de esta lista. Al hacer enter podemos ver una pestaña al costado del apellido. Al hacer clic en ella se pueden ver todos los apellidos de la lista.
- 6. Ahora colocamos el cursor en la hoja clientes adonde debe ir el Nombre el cliente, con la celda activa ahí vamos a fx y buscamos la función BuscarV o ConsultaV (están en el grupo Búsqueda y refencia)
- Cargamos los Datos igual al TP11, valor Buscado es el Primer Apellido, la Matriz esta en la hoja registro por ejemplo:(A2:I20) el indicador de columna es "2" y va ir cambiando en cada búsqueda hasta 8(equivale a observaciones) y Ordenado es "0" siempre en este TP.
- 8. Se repite la el proceso hasta llegar a "observaciones.
- 9. Una vez cargados los datos personalizar cada Celda por ejemplo "resaltar el cumpleaños o las redes sociales"
- 10. Chequear haciendo clic en la pestaña al lado del Apellido (hoja clientes) y puede ver los datos de cada cliente.

|    | А        | В            | С        | D          | E                                 | F                  | G                    | н          | I. I.         |
|----|----------|--------------|----------|------------|-----------------------------------|--------------------|----------------------|------------|---------------|
| 1  | Apellido | Nombre       | D.N.I    | Telefono   | Correo                            | Red Social         | Domicilio            | Cumpleaños | Observaciones |
| 2  | Acuña    | Angelina     | 48444400 | 3764555558 | acuangelina74@gmail.com           | Instagram-Facebook | Lavalle y Centenario | 02-nov     | Cursando 2ºB  |
| 3  | Almada   | Sebastian    | 48444401 | 3764555556 | brunosebastianalmada@gmail.com    | Instagram-Facebook | Lavalle y Centenario | 31-oct     | Cursando 2°B  |
| 4  | Banis    | Diana        | 48444402 | 3764555555 | banisdiana0@gmail.com             | Instagram-Facebook | Lavalle y Centenario | 30-oct     | Cursando 2°B  |
| 5  | Barbieri | Luciano      | 48444403 | 3764555559 | barbieriluciano@gmail.com         | Instagram-Facebook | Lavalle y Centenario | 03-nov     | Cursando 2°B  |
| 6  | Batista  | Agustin      | 48444404 | 3764555557 | agusbatista37@gmail.com           | Instagram-Facebook | Lavalle y Centenario | 01-nov     | Cursando 2ºB  |
| 7  | Hein     | David        | 48444405 | 3764555560 | davidarielhein@gmail.com          | Instagram-Facebook | Lavalle y Centenario | 04-nov     | Cursando 2°B  |
| 8  | Lemes    | Fabricio     | 48444406 | 3764555561 | leonelfabricio08@gmail.com        | Instagram-Facebook | Lavalle y Centenario | 05-nov     | Cursando 2°B  |
| 9  | Lopez    | Alexis       | 48444407 | 3764555562 | alexwilli281@gmail.com            | Instagram-Facebook | Lavalle y Centenario | 06-nov     | Cursando 2ºB  |
| 10 | Malawka  | Mikal        | 48444408 | 3764555563 | mikalmalawka@gmail.com            | Instagram-Facebook | Lavalle y Centenario | 07-nov     | Cursando 2°B  |
| 11 | Villaba  | Enzo         | 48444409 | 3764555564 | villalvaenzo1@gmail.com           | Instagram-Facebook | Lavalle y Centenario | 08-nov     | Cursando 2ºA  |
| 12 | Villaba. | Kevin        | 48444410 | 3764555565 | villakevin76@gmail.com            | Instagram-Facebook | Lavalle y Centenario | 09-nov     | Cursando 2ºA  |
| 13 | Gonzalez | Agustina     | 48444411 | 3764555566 | agustinabelengonzalez12@gmail.com | Instagram-Facebook | Lavalle y Centenario | 10-nov     | Cursando 2°C  |
| 14 | Leguiza  | Constanza    | 48444412 | 3764555567 | cotyurcancon7@gmail.com           | Instagram-Facebook | Lavalle y Centenario | 11-nov     | Cursando 2°C  |
| 15 | Velloso  | Nahiara      | 48444413 | 3764555568 | magalivelloso84@gmail.com         | Instagram-Facebook | Lavalle y Centenario | 12-nov     | Cursando 2ºC  |
| 16 | Vera     | Jazmin       | 48444414 | 3764555569 | verajazmin111@gmail.com           | Instagram-Facebook | Lavalle y Centenario | 13-nov     | Cursando 2°C  |
| 17 | Baez     | Sebastian    | 48444415 | 3764555570 | maincassidy123@gmail.com          | Instagram-Facebook | Lavalle y Centenario | 14-nov     | Cursando 2°E  |
| 18 | Banis    | Emanuel      | 48444416 | 3764555571 | emanuelbanis04@gmail.com          | Instagram-Facebook | Lavalle y Centenario | 15-nov     | Cursando 2°E  |
| 19 | Barreiro | Joaquin      | 48444417 | 3764555572 | joatimoteo2006@gmail.com          | Instagram-Facebook | Lavalle y Centenario | 16-nov     | Cursando 2°E  |
| 20 | Cespedes | Nehuen       | 48444418 | 3764555573 | nehuencespedes47@gmail.com        | Instagram-Facebook | Lavalle y Centenario | 17-nov     | Cursando 2°E  |
| 21 |          |              |          |            |                                   |                    |                      |            |               |
|    | ► E      | Clientes Reg | istro 🤆  | Ð          |                                   |                    |                      |            | ·             |

|                    | Re            | gistro de Clientes        |
|--------------------|---------------|---------------------------|
|                    | Apellido      | Barbieri                  |
|                    | Nombre        | Luciano                   |
|                    | D.N.I         | 4844403                   |
|                    | Telefono      | 3764555559                |
|                    | Correo        | barbieriluciano@gmail.com |
|                    | Red Social    | Instagram-Facebook        |
|                    | Domicilio     | Lavalle y Centenario      |
|                    | Cumpleaños    | 03/11/2021                |
|                    | Observaciones | Cursando 2°B              |
|                    |               |                           |
| Apellido y Nombre: |               | Nota:                     |

## Taller de Informática 2° año Trabajo Practico N°16 Hipervínculos (Menú Insertar : hipervínculos)

| Apellido ynombre                                                                                                    | 1 TP2                                                                                        | TP3            | TP4       | TP5                                                                                                    | TP6                 | TP7       | TP8       | TP9      | TP10     | TP11           | TP12      | Promedio           | Observaciones             |               |      |
|----------------------------------------------------------------------------------------------------|----------------------------------------------------------------------------------------------|----------------|-----------|----------------------------------------------------------------------------------------------------|---------------------|-----------|-----------|----------|----------|----------------|-----------|--------------------|---------------------------|---------------|------|
| Alumno1 5,0                                                                                                    | 0 6,00                                                                                       | 7,00           | 8,00      | 8,00                                                                                                    | 8,00                | 8,00      | 8,00      | 8,00     | 8,00     | 8,00           | 8,00      | 7,50               | Aprobado                  |               |      |
| Vincular a         Tegta:         Cluberty-Abril:         Caladosis         Course           Artigo o<br>Bolgara web<br>contento<br>documento<br>documento<br>Direction de<br>Direction de         Tegta:         Cluberty-Abril:         Caladosis         Course<br>2 Degundast<br>2 Degundast         Tegta:         Cluberty-Abril:         Caladosis         Course<br>2 Degundast         Caladosis         Caladosis </td <td>or hipervinculo<br/>si ArmandPDF,TP inf<br/>bierta<br/>os<br/>orreos<br/>ej.<br/>cumentsi ArmandPD</td> <td>2022TP2.3.docx</td> <td></td> <td>2 and a second second s</td> <td>×</td> <td>0,00</td> <td>0,00</td> <td>8,00</td> <td>8,00</td> <td>0,00</td> <td>0,00</td> <td></td> <td>Арговацо</td> <td></td> <td></td> | or hipervinculo<br>si ArmandPDF,TP inf<br>bierta<br>os<br>orreos<br>ej.<br>cumentsi ArmandPD | 2022TP2.3.docx |           | 2 and a second second s | ×                   | 0,00      | 0,00      | 8,00     | 8,00     | 0,00           | 0,00      |                    | Арговацо                  |               |      |
| glettrónico                                                                                                    |                                                                                              |                | Aceptar   | Cancela                                                                                                    | r                   |           |           |          |          |                |           |                    |                           |               |      |
| 1. Crear una planilla con hoja de o                                                                                                    | alculo, col                                                                                  | ocar ape       | llido y n | ombre.                                                                                                    | . Mas to            | das las   | notas     | on la fi | nolon. ( |                |           |                    |                           |               |      |
| 3. vamos crear hipervinculos en l                                                                                                    | a fila dond                                                                                  | e dice TP      | 1. TP2. 1 | olocar (<br>por eier                                                                                                    | aprobac<br>nplo, co | on este   | hipervir  | nculo po | demos    | »<br>ver el TI | P indica  | do.                |                           |               |      |
| 4. hacemos un hipervinculo en ca                                                                                                    | da TP, con                                                                                   | los sigui      | entes p   | asos.                                                                                                    |                     |           |           | icaio pe |          |                |           |                    |                           |               |      |
| 5. Hacemos clic en la celda por eje                                                                                                    | nplo TP1, lu                                                                                 | iego vam       | ios al me | enu inse                                                                                                    | rtar, hip           | oervincu  | lo se ha  | bre un c | uadro e  | n el que       | tenemo    | s seguir la secuei | ncia hasta abrir el docum | ento que dice | TP1, |
| una vez que hacemos aceptar, ve                                                                                                    | mos que T                                                                                    | P1 apare       | ce subr   | ayado y                                                                                                    | cambia              | a de colo | or. Si nu | nca se ł | izo clic | es de co       | lor cele  | ste o azul, y una  | vez activado queda en     | color lila    |      |
| 6. cada vez que hacemos clic en T                                                                                                    | P, aparece                                                                                   | ra el TP o     | orrespo   | ondient                                                                                                    | e con la            | nota in   | dicada    |          |          |                |           |                    |                           |               |      |
| 7. El proceso se repite en cada TP                                                                                                    | /  <br>                                                                                      |                |           |                                                                                                    |                     |           |           | P        |          |                |           |                    |                           |               |      |
| 8. En este trabajo lo que logramo                                                                                                    | s es visuali                                                                                 | zar con u      | in niper  | vinculo                                                                                                    | cada ur             | 10 de lo  | s IP rea  | lizados, | que est  | a pianii       | la solo s | e puden ver las    | notas que se sacaron      |               |      |
| 10. Guardar, compartir o imprimi                                                                                                    | nacer un r                                                                                   | as intruc      | riones e  | guarua<br>n una h                                                                                                    | nia de d            | rarneta   | a en la u | uetan    | US IP.   |                |           |                    |                           |               |      |
| 20. Guardar Jeompartir O imprimi                                                                                                    | o copiar i                                                                                   | as mitrue      | liones e  | in una n                                                                                                    | ioja ue i           | a peta.   |           |          |          |                |           |                    |                           |               |      |
| Apellido y Nombre:                                                                                                    |                                                                                              |                |           |                                                                                                    |                     |           |           |          |          |                | No        | ota:               |                           |               |      |

Trabajo Practico N°17 Hipervínculos (Menú Insertar : hipervínculos) en correo electronico o pagina web y Formas e Iconos

Hipervínculos: es un acceso directo que nos permite acceder de forma rápida a un a una página web o a una ubicación dentro de un libro de Excel. Para insertar una página web en una celda, tenemos que colocar el cursor del ratón dentro de la celda y en la barra de formula pegamos la dirección web, pulsamos Enter y de forma automática Excel reconoce que se trata de un enlace y le aplica este formato, URL que hemos pegado se muestra subrayada y con tipo tipografía de color azul clara indicando que se trata de un enlace que aún no ha sido visitado, para acceder a esta página web solo tenemos que pasar el ratón por encima directamente y nos aparece el ratón con forma de "mano" y si hacemos clic nos muestra la página indicada. Automáticamente al volver a nuestro archivo de Excel vemos que el color del hipervínculo ha cambiado un color lila o morado y esto significa que este enlace ha sido visitado.

Ejemplo 1: hipervínculo a correo electrónico o página Web

#### ac.epet1@gmail.com

Ejemplo 2: hipervínculos en figuras, asignar hipervínculos a formas o iconos, ej: podemos crear botón de ingreso y modificar hipervínculo y establecer información en pantalla para hipervínculo.

|                                                                | Modificar hipervínculo                                                                              | ? X                                                      | TP1  |   |
|----------------------------------------------------------------|----------------------------------------------------------------------------------------------------|----------------------------------------------------------|------|---|
| Vincular a:<br>Archivo o<br>página web<br>existente            | Tegto: acepet1@gmail.com<br>Dirección de sorreo electrónico:<br>mailto:acepet1@gmail.com<br>Asunto: | Establecer información en pantalla para hipervínculo ? × |      |   |
| Lugar de este<br>documento<br>Crear <u>n</u> uevo<br>documento | Direcciones de correo utilizadas recientemente:<br>mailto:acepet1@gmail.com                         | Infgrmación en pantalla: Aceptar Cancelar                |      |   |
| Dirección de<br>correo<br>glectrónico                          |                                                                                                    | Quitarvinculo Acceptar Cancelar Apellido                 | Nota | a |

Trabajo Practico N°18 Combinar Correspondencia (con Word y hoja de cálculo Excel)

- 1. Diseñar un breve texto en Word que incluya los datos que queremos combinar de una base de datos en Excel.
- 2. Seleccionar Destinatarios desde el menú correspondencia, luego elegir el documento Excel, donde se encuentra la base de datos
- 3. una vez elegido el documento, vamos a "insertar campo combinado", en cada uno de los lugares que deben ir datos del documento Excel
- 4. luego hacemos clic" en vista previa de resultados" y podemos visualizar como quedaría la nota.
- para poder ver los siguientes datos hacemos clic" en buscar destinatario" en las flechas "atrás o adelante" según corresponda
- 6. Para visualizar mejor podemos cambiar el color de Fuente o en Negrita, de los datos ingresados.

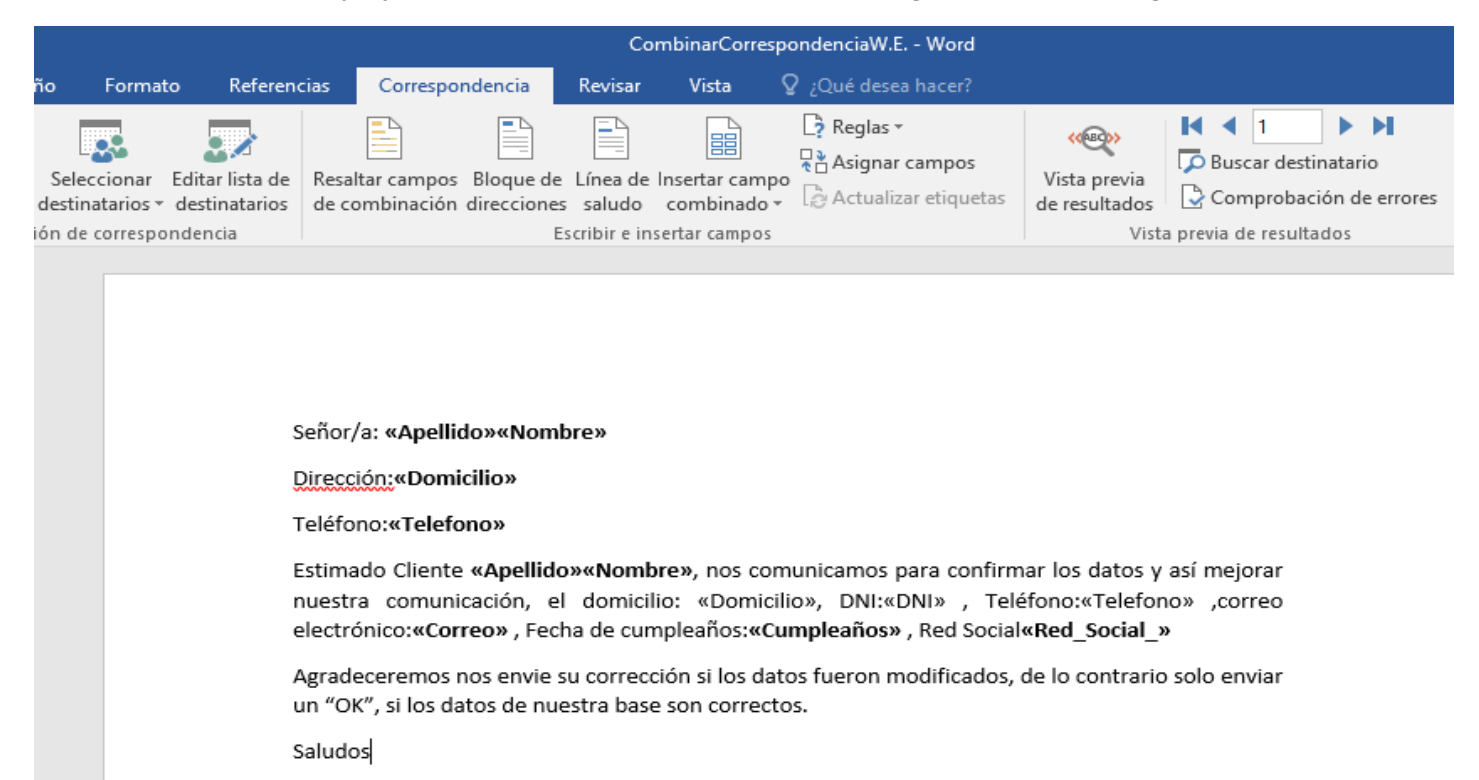

#### base de datos del TP14

|    | А        | В         | С        | D          | E                                 | F                  | G                    | н          | I.            |
|----|----------|-----------|----------|------------|-----------------------------------|--------------------|----------------------|------------|---------------|
| 1  | Apellido | Nombre    | D.N.I    | Telefono   | Correo                            | Red Social         | Domicilio            | Cumpleaños | Observaciones |
| 2  | Acuña    | Angelina  | 48444400 | 3764555558 | acuangelina74@gmail.com           | Instagram-Facebook | Lavalle y Centenario | 02-nov     | Cursando 2ºB  |
| 3  | Almada   | Sebastian | 48444401 | 3764555556 | brunosebastianalmada@gmail.com    | Instagram-Facebook | Lavalle y Centenario | 31-oct     | Cursando 2ºB  |
| 4  | Banis    | Diana     | 48444402 | 3764555555 | banisdiana0@gmail.com             | Instagram-Facebook | Lavalle y Centenario | 30-oct     | Cursando 2°B  |
| 5  | Barbieri | Luciano   | 48444403 | 3764555559 | barbieriluciano@gmail.com         | Instagram-Facebook | Lavalle y Centenario | 03-nov     | Cursando 2ºB  |
| 6  | Batista  | Agustin   | 48444404 | 3764555557 | agusbatista37@gmail.com           | Instagram-Facebook | Lavalle y Centenario | 01-nov     | Cursando 2ºB  |
| 7  | Hein     | David     | 48444405 | 3764555560 | davidarielhein@gmail.com          | Instagram-Facebook | Lavalle y Centenario | 04-nov     | Cursando 2ºB  |
| 8  | Lemes    | Fabricio  | 48444406 | 3764555561 | leonelfabricio08@gmail.com        | Instagram-Facebook | Lavalle y Centenario | 05-nov     | Cursando 2ºB  |
| 9  | Lopez    | Alexis    | 48444407 | 3764555562 | alexwilli281@gmail.com            | Instagram-Facebook | Lavalle y Centenario | 06-nov     | Cursando 2ºB  |
| 10 | Malawka  | Mikal     | 48444408 | 3764555563 | mikalmalawka@gmail.com            | Instagram-Facebook | Lavalle y Centenario | 07-nov     | Cursando 2ºB  |
| 11 | Villaba  | Enzo      | 48444409 | 3764555564 | villalvaenzo1@gmail.com           | Instagram-Facebook | Lavalle y Centenario | 08-nov     | Cursando 2ºA  |
| 12 | Villaba. | Kevin     | 48444410 | 3764555565 | villakevin76@gmail.com            | Instagram-Facebook | Lavalle y Centenario | 09-nov     | Cursando 2ºA  |
| 13 | Gonzalez | Agustina  | 48444411 | 3764555566 | agustinabelengonzalez12@gmail.com | Instagram-Facebook | Lavalle y Centenario | 10-nov     | Cursando 2°C  |
| 14 | Leguiza  | Constanza | 48444412 | 3764555567 | cotyurcancon7@gmail.com           | Instagram-Facebook | Lavalle y Centenario | 11-nov     | Cursando 2°C  |
| 15 | Velloso  | Nahiara   | 48444413 | 3764555568 | magalivelloso84@gmail.com         | Instagram-Facebook | Lavalle y Centenario | 12-nov     | Cursando 2°C  |
| 16 | Vera     | Jazmin    | 48444414 | 3764555569 | verajazmin111@gmail.com           | Instagram-Facebook | Lavalle y Centenario | 13-nov     | Cursando 2°C  |
| 17 | Baez     | Sebastian | 48444415 | 3764555570 | maincassidy123@gmail.com          | Instagram-Facebook | Lavalle y Centenario | 14-nov     | Cursando 2°E  |
| 18 | Banis    | Emanuel   | 48444416 | 3764555571 | emanuelbanis04@gmail.com          | Instagram-Facebook | Lavalle y Centenario | 15-nov     | Cursando 2ºE  |
| 19 | Barreiro | Joaquin   | 48444417 | 3764555572 | joatimoteo2006@gmail.com          | Instagram-Facebook | Lavalle y Centenario | 16-nov     | Cursando 2°E  |
| 20 | Cespedes | Nehuen    | 48444418 | 3764555573 | nehuencespedes47@gmail.com        | Instagram-Facebook | Lavalle y Centenario | 17-nov     | Cursando 2°E  |
|    |          |           |          |            |                                   |                    |                      |            |               |

# Apellido y Nombre: Nota:

# Taller de Informática 2° año <u>Trabajo Practico N°19</u> Función Fx<u>:</u> Consulta H o Buscar H

| Resu<br>co<br>ma | imen Venta de<br>elulares por<br>ircas por mes | Enero   | Febrero   | Marzo  | Abril          | Mayo           | Junio   | Julio           | Agosto  | Septiembre   | Octubre | Noviembre                                | Diciembre | Total Año |              |      | Resumen Venta<br>de celulares por<br>marcas por mes | ¥<br>Enero |
|------------------|------------------------------------------------|---------|-----------|--------|----------------|----------------|---------|-----------------|---------|--------------|---------|------------------------------------------|-----------|-----------|--------------|------|-----------------------------------------------------|------------|
| 1                | L BGH                                          | 10      | 9         | 10     |                |                |         |                 |         |              |         |                                          |           | 29        |              |      | BGH                                                 | 10         |
| 2                | 2 Huawei                                       | 9       | 8         | 9      |                |                |         |                 |         |              |         |                                          |           | 26        | 1            |      | Huawer                                              | 9          |
| 3                | 3 Iphone                                       | 8       | 7         | 8      |                |                |         |                 |         |              |         |                                          |           | 23        | 1            |      | Iphone                                              | 8          |
| 4                | 1 LG                                           | 1       | 6         | 7      |                |                |         |                 |         |              |         |                                          |           | 14        |              |      | LG                                                  | 1          |
| 5                | 5 motorola                                     | 10      | 5         | 6      |                |                |         |                 |         |              |         |                                          |           | 21        | $\checkmark$ |      | motorola                                            | 10         |
| 6                | 5 Noblex                                       | 2       | 4         | 5      |                |                |         |                 |         |              |         |                                          |           | x         |              |      | Noblex                                              | 2          |
| 7                | 7 samsung                                      | 16      | 3         | 4      |                |                |         |                 |         |              |         |                                          | $\square$ | 23        |              |      | samsung                                             | 16         |
| 8                | 3 Sony                                         | 8       | 2         | 3      |                |                |         |                 |         |              |         | $\ \ \ \ \ \ \ \ \ \ \ \ \ \ \ \ \ \ \ $ |           | 13        |              |      | Sony                                                | 8          |
| 9                | ) xiaomi                                       | 7       | 1         | 2      |                |                |         |                 |         |              | /       |                                          |           | 10        |              |      | xiaomi                                              | 7          |
| 10               | ZTE blade                                      | 2       | 2         | 1      |                |                |         |                 |         |              |         |                                          |           | 5         |              |      | ZTE blade                                           | 2          |
|                  | K                                              |         |           |        |                |                |         |                 | /       |              |         |                                          |           |           |              |      |                                                     |            |
|                  |                                                |         |           |        |                |                |         | 1               |         |              |         |                                          |           |           |              |      |                                                     |            |
|                  |                                                |         |           |        |                | Arg            |         | ntos            | de fi   | incić        | 'n      |                                          |           |           |              |      | ? ×                                                 |            |
|                  |                                                |         |           |        |                | /              |         | mos             | uc n    | incre        |         |                                          |           |           |              |      |                                                     |            |
|                  | BUSCARH                                        |         |           | _      |                | /              |         |                 |         |              |         |                                          |           |           |              |      |                                                     |            |
|                  | Va                                             | lor_bu  | iscado    | 13     |                |                |         |                 |         | 1.           | = '     | Enero                                    | -         |           |              |      |                                                     |            |
|                  | Matri                                          | z_bus   | car_en    | D3     | :P13           |                |         |                 |         | 1            | = {     | Energ                                    | o"\"Fe    | brero     | '\"Ma        | rzo" | \"Abril"\"                                          |            |
|                  | Inc                                            | dicado  | or_filas  | 2      |                |                |         |                 |         | 1            | = 2     | 2                                        |           |           |              |      |                                                     |            |
|                  |                                                | Ord     | enado     | 0      |                |                |         |                 |         | 1            | = F     | ALSO                                     |           |           |              |      |                                                     |            |
|                  |                                                |         |           |        |                |                |         |                 |         |              | = 1     | 0                                        |           |           |              |      |                                                     |            |
|                  | Busca en la prime<br>especificada.             | ra fila | de un     | a tabl | a o m          | atriz o        | le valo | ores y          | devue   | lve el       | valor   | en la                                    | misma     | a colu    | mna          | desd | le una fila                                         |            |
|                  | copectiteood                                   |         | Valor     | huse   | ado .          | ac al v        | alor o  |                 | huces   | en la        | nrim    | ara fil:                                 | a da li   | tabl      |              | ada  | CAT UD                                              |            |
|                  |                                                |         | valui,    | Dusc   | 100            | valor,         | una re  | eferen          | cia o   | una ca       | dena    | de te                                    | xto.      |           | ay pu        | ieue | serun                                               |            |
|                  |                                                |         |           |        |                |                |         |                 |         |              |         |                                          |           |           |              |      |                                                     |            |
|                  | Resultado de la fé                             | órmula  | = 10      |        |                |                |         |                 |         |              |         |                                          |           |           |              |      |                                                     |            |
|                  |                                                |         |           | -      |                |                |         |                 |         |              |         |                                          |           |           | _            |      |                                                     |            |
|                  | Ayuda sobre esta                               | funció  | <u>on</u> |        |                |                |         |                 |         |              |         |                                          |           | Acepta    | ar           |      | Cancelar                                            |            |
|                  |                                                |         |           |        |                |                |         |                 |         |              |         |                                          |           |           |              |      |                                                     |            |
| 1 Crear          | r la planilla de arr                           | ibaer   | n hoja    | de c   | alculo         | D Exce         | el o Li | breO            | fficeC  | alc<br>Touto |         |                                          |           |           |              |      |                                                     |            |
| 3 A las          | marcas de celula                               | res in  | venta     | r can  | ) par<br>tidad | a ios<br>es de | vent    | sy aji<br>as no | r mes   | v lue        | en si   | umar                                     | el tot    | al de     | rnta<br>cada | ace  | <br>Iular                                           |            |
| 4 Lueg           | o copiar y pegar t                             | odos    | los ce    | lular  | esve           | lenc           | abeza   | ado v           | coloc   | ar sol       | lo el i | prime                                    | rme       | s, en     | esta         | celd | la hacer una                                        |            |
| valid            | acion de datos, Li                             | sta. S  | e lecci   | onan   | do er          | n orig         | en to   | dos lo          | os me   | ses d        | el añ   | o y el                                   | total     |           |              |      |                                                     |            |
| 5 Usan           | do la funcion "Bu                              | scarH   | l o Co    | nsult  | aH" s          | egún           | el pro  | ogran           | na dis  | ponik        | ole, c  | oloca                                    | ndo l     | a celo    | da ac        | tiva | al costado                                          |            |
| de la            | celda de cada ce                               | lular,  | vamo      | s a Fi | lueg           | jo "Βι         | iscarl  | H o co          | onsult  | aH"          |         |                                          |           |           |              |      |                                                     |            |
| 6 Los c          | ampos a complet                                | ar sor  | n "Val    | or bu  | scade          | o" es          | la ce l | da de           | Imes    | visib        | le      |                                          |           |           |              |      |                                                     |            |
| 7 Matr           | <b>iz Buscar</b> estodo                        | sin la  | i colui   | mna    | de los         | s celu         | lares,  | inclu           | ir el t | otal         |         |                                          |           |           |              |      |                                                     |            |

8 Indicador de fila es 2 el primero y varia hasta 11 y el ordenado es "O" en este TP

| Apellido y Nombre: | Nota: |  |
|--------------------|-------|--|
|                    |       |  |

# Taller de Informática 2° año <u>Trabajo Practico N°20</u> Función Fx<u>:</u> Sumar.SI

|    | Δ       | R                    | C                         | D                | F                | F     | G                  | н                  |
|----|---------|----------------------|---------------------------|------------------|------------------|-------|--------------------|--------------------|
| 1  | ~       | Planilla             | de Gastos del prim        | er trimestre     | -                | •     | Informe            | Total              |
| 2  | Mes     | Servicio             | Detalle                   | Importe          | Fecha Pago       |       | Agua               |                    |
| 3  | 1       | Agua                 | Diciembre de 2022         | 2500             | 03/01/2023       |       | Cable              |                    |
| 4  | 1       | Cable                | Enero de 2023             | 5000             | 03/01/2023       |       | Internet           |                    |
| 5  | 1       | Internet             | Enero de 2023             | 5500             | 10/01/2023       |       | Netflix            |                    |
| 6  | 1       | Netflix              | Enero de 2023             | 900              | 05/01/2023       |       | Spotify            |                    |
| 7  | 1       | Spotify              | Enero de 2023             | 750              | 05/01/2023       |       | Seguro             |                    |
| 8  | 1       | Seguro               | Cuota1                    | 2500             | 06/01/2023       |       | Tarjeta Macro      |                    |
| 9  | 1       | Tarjeta Macro        | Cuota4                    | 8000             | 06/01/2023       |       | Tarjeta Naranja    |                    |
| 10 | 1       | Tarjeta Naranja      | Cuota10                   | 12000            | 08/01/2023       |       | Total Trimestre:   |                    |
| 11 |         |                      |                           |                  |                  |       | Gasto Minimo Tota  | al:                |
| 12 |         |                      |                           |                  |                  |       | Gasto Maximo Tot   | al:                |
| 13 | 1. Cop  | piar el modelo de l  | a planilla en una hoja    | de Calculo de    | Excel o libreOf  | fic.C | alc                |                    |
| 14 | 2. For  | mato de celdas: qu   | uitar las lines de divisi | ion internas.    |                  |       |                    |                    |
| 15 | 3. El t | itulo principal deb  | e estar en Celdas com     | binadas desde    | A1 a E1          |       |                    | 1                  |
| 16 | 4. Col  | ocar un color para   | a el encabezado de la t   | abla             |                  |       |                    | 1                  |
| 17 | 5. En   | la columna IMPOR     | TE formatear las celda    | as en tipo Mone  | eda              |       |                    |                    |
| 18 | 6. Cor  | mpletar los demas    | Gastos correspondien      | tess a Febrero   | y Marzo          |       |                    |                    |
| 19 | 7. En   | la Etiqueta de la ho | oja cambiarle a Gasto     | S                |                  |       |                    |                    |
| 20 | 8. Rea  | alizar en la column  | a G el Informe            |                  |                  |       |                    |                    |
| 21 | 9. En   | ia columna Total c   | alcular la suma de ca     | da servicio en l | os tres meses,   | para  | a nacerio debe usa | r la Fx: Sumar.\$I |
| 22 | 10. Er  | n la celda H10 se d  | ebe sacr ei totai del tri | imestre, usand   | o la función: su | ima   | - formation that   |                    |
| 23 | 11. Er  | n gasto minimo Tot   | ai, se debe hallar el ga  | isto minimo de   | i informe, usar  | do    | a funcion Min      |                    |
| 24 | 12. EI  | Gasto maximo Tot     | tai, usando la función:   | wax              |                  |       |                    |                    |

| Apenido y Nombre. Nota. |
|-------------------------|
|-------------------------|

## Taller de Informática 2° año Trabajo Practico N°21 Me

## Menú Desarrollador o Programador: Macros

#### Macros

- 1 Para trabajar con macros, primero debemos tener activado el menu "Desarrollador o programador"
- 2 Si no lo tiene activado, debemos ir al menu "Archivo" "opciones" "personalizar cinta de opciones" tildar "desarrollador o programador" según la version de la hoja de calculo. Y Aceptar
- 3 Guardar como, libro excel habilitado para macros
- 4 Hacer el diseño de lo que queremos realizar , por ejemplo la planilla de los datos y las autoformas para diseñar los botones para grabar o para limpiar los datos
- 5 Ingresar los primeros datos de cada celda, que luego seran por donde vamos a ingresar los datos

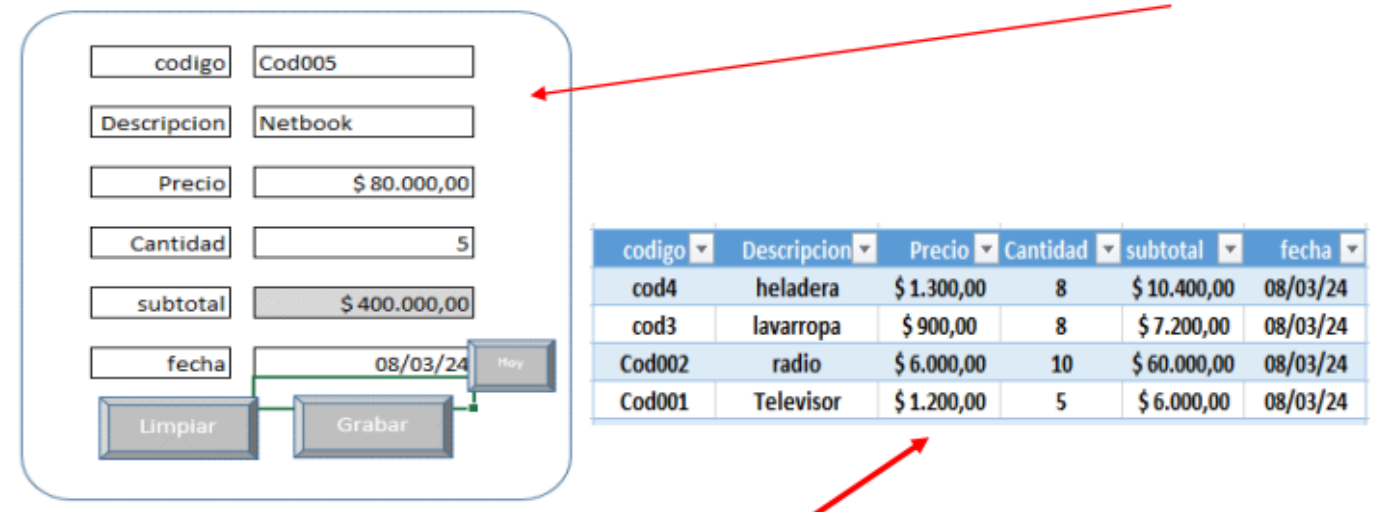

6 Tambien diseñar la tabla donde se acumularan los datos, cada yez que grabemos o guardemos los datos. puede hacer la tabla abajo o en otra hoja de trabajo.

La celda activa debe quedar en el lugar donde se va empezar la grabacion, antes de grabar macro

- 7 Una vez hecho todo, vamos al menu "Desarrollador o Programador", hacemos clic en "Grabar macro" le ponemos un nombre a la macro. Todo lo que hagamos se estara grabando,
- 8 En la tabla donde se acumularan los datos guardados, insertamos una fila arriba de los primeros datos existentes
- 9 Vamos al menu "Desarrollador o Programador" y hacemos clic en "detener grabacion"
- 10 Luego hacemos clic con el boton derecho del mouse sobre el boton "Grabar o Guardar" que habiamos insertado en el menu buscamos "asignar macro", elegimos la macro que creamos recien.
- L1 Volvemos al menu "Desarrollador o programador" hacemos clic en "Grabar macro" y le ponemos de nombre Ejemplo: Limpiardatos. Luego borramos todos los datos y hacemos clic en "detener grabacion"
- L2 Ahora vamos sobre el boton "Limpiar", hacemos clic con el boton derecho y elegimos asignar macro elegimos la macro "Limpiardatos"
- L3 ahora cargamos datos en cada celda, luego vamos al "boto guardar o grabar" (según el nombre que le pusimos), al hacer clic se guardan los datos en la tabla que diseñamos. Podemos ir a la hoja y ver
- L4 Luego hacemos clic en el boton limpiar y las celdas se quedaran vacias, para luego volver a cargar datos, y asi sucesivamente hasta ingresar todos los datos que queremos.

| Apellido y Nombre: | Nota: |  |
|--------------------|-------|--|
|                    |       |  |

Migración de Microsoft Excel a Libre. Office. Calc.

Pasos a seguir:

Desde la notebook buscar acceso directo libreOffice.calc

También se puede encontrar en Aplicaciones-oficina

Abrir libre office hoja de cálculo o **libreOffice.calc** 

## Desde una PC del laboratorio:

1\_ Al encender buscar con el doble "ingreso" elegir "Ubuntu"

2\_ Se ingresa con la misma clave que en Windows

3\_Ir a al menú "Aplicaciones" buscar "Oficina" y ahí buscar Libreffice.calc

**Ejemplo**: cálculo de iva, precio final y prueba lógica en Librefficecalc

|   | Α        | В      | С        | D            | E       |   |
|---|----------|--------|----------|--------------|---------|---|
| 1 | Articulo | Precio | IVA      | Precio Final | Ofertas |   |
| 2 | Teclado  | 2500   | + B2*21% | +(B2+C2)     |         |   |
| 3 | Mouse    | 1000   | =B3*21%  | =(B3+C3)     | Oferta  | / |

Prueba Lógica SI (IF):

Prueba (TEST) Valor: Entonces Valor: De lo contario

ACLARACION: En este programa se debe poner entre comillas las palabras que ponemos ej: "OFERTA"

## Como dar Formato: en LibreOffice.calc

Desde el menú Formato: Página\_(borde-fondo-pie de página)

También se pude acceder desde clic derecho "Formato celdas" para colocar bordes, color de fuente, color de fondo.

D2<=2500 "OFERTA"

" \_ "

Si LibreOffice.calc: si está en inglés, se busca "Format cell" luego "page" y luego "border" o background"

## Ejemplo: Calculo de Promedios, Prueba lógica

Elegir la celda donde calcular el promedio, luego ir FX, luego Buscar Categoría "Estadística" luego "Promedio" luego "siguiente" y aceptar

Los datos se cargan igual que en Excel uno en cada campo o seleccionar el "Rango" en numero 1

La prueba lógica SI , carga igual al ejemplo anterior

|   | Α        | В        | С        | D        | E        | F           |
|---|----------|----------|----------|----------|----------|-------------|
| 1 | Articulo | Precio 1 | Precio 2 | Precio 3 | Promedio | Observación |
| 2 | Mouse    | 700      | 850      | 1000     | 850      | oferta      |

| Taller de Informática 2° año |       |  |  |  |
|------------------------------|-------|--|--|--|
| Apellido y Nombre:           | Nota: |  |  |  |

## Ejemplo: Validación de Datos en LibreOffice.calc

- 1. Ir al menú Datos
- 2. luego a Validez
- 3. vamos a criterio, permitir,
- 4. ahí podemos elegir Lista, pero previamente debemos copiar (ctrl C) los datos que queremos validar
- 5. luego Pegar (ctrl V) en Entradas y
- 6. luego aceptar

## Ejemplo: Asistente de Gráficos

## <u>Pasos</u>

1 Tipo de gráficos: elegir tipo de grafico

2 Intervalo de Datos: elegir (si se seleccionó previamente no es necesario)

3 Serie de Datos: Personalizar intervalos de datos individuales o hacer clic en siguiente

4 Elementos del Grafico: elija la configuración de Títulos, de la leyenda y de la cuadricula

## 5 Hacer clic en Finalizar

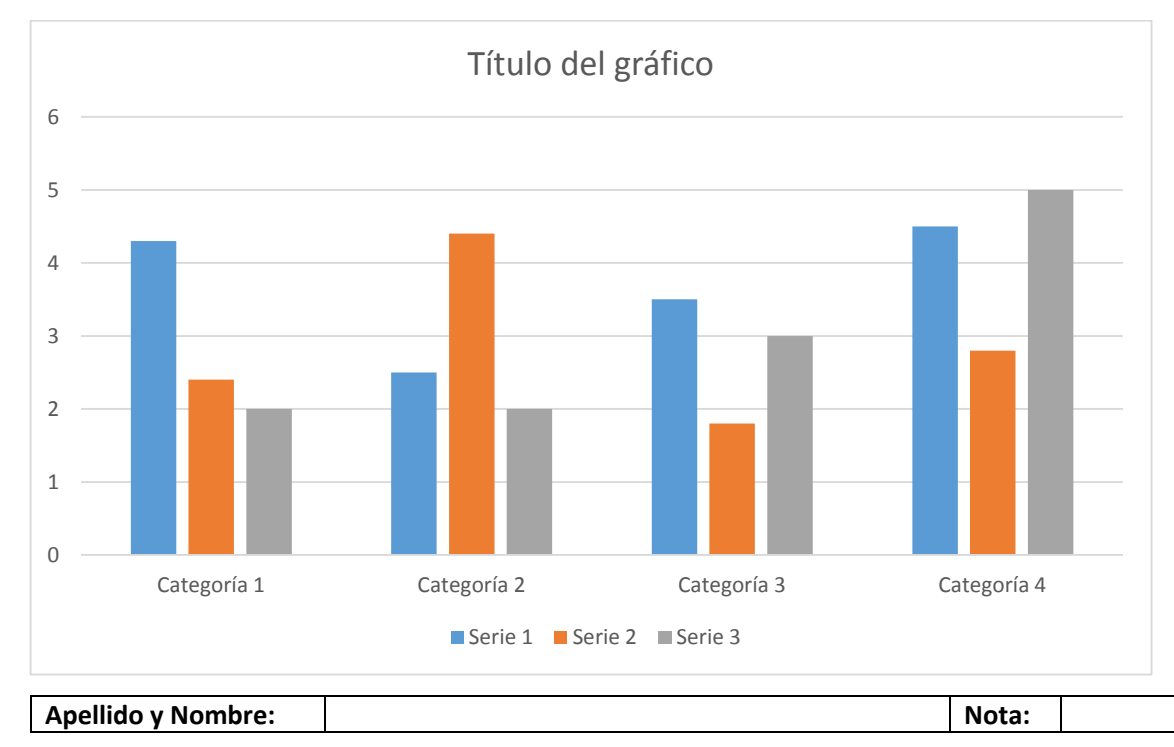